User Manuals Electricity Department (Company Application for Electrical Contractor,Power Distribution and Supply Licence, Power Transmission and Power Generation Licences)

> Project Name: Supply, Installation, and Commissioning of an RMIS

> > Prepared for:

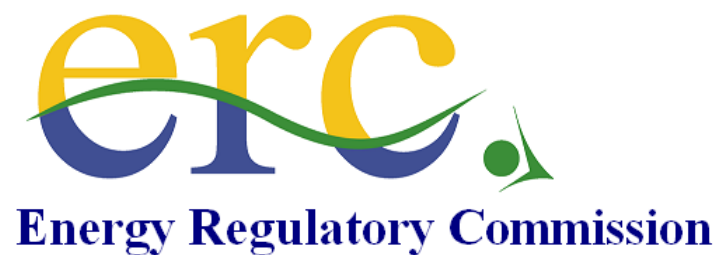

# Energy Regulatory Commissi

Prepared by:

enterprise solutions ATTAIN ENTERPRISE SOLUTIONS LTD Tel: 020 828238/ 020 828908 admin@attain-es.com

#### Table of Contents

| Tab | le of (     | Conten      | ts                                 | 1  |
|-----|-------------|-------------|------------------------------------|----|
| 1.  | User        | Regist      | ration                             | 4  |
|     | 1.1         | Licenc      | ce Application Registration        | 4  |
|     |             | 1.1.1       | Electrical Contractor Licence      | 5  |
|     |             | 1.1.2       | Electric Power Business Licences   | 7  |
|     |             | 1.1.3       | Electric Power Permit              | 9  |
|     |             | 1.1.4       | Electrician Licence Application    |    |
|     |             | 1.1.5       | Email Notifications and Activation |    |
|     | 1.2         | Login       | to the System                      |    |
|     | 1.3         | Comp        | pleting Licence application        |    |
| 2.  | My L        | icences     | s                                  |    |
|     | 2.1         | ERC L       | icence Applications                |    |
|     | 2.2         | Appro       | oved Licences (ERC Licences)       |    |
|     | 2.3         | Other       | · Licences                         |    |
| 3.  | Abou        | ıt Us       |                                    | 35 |
| 4.  | Blog        | •••••       |                                    |    |
| 5.  | Chan        | ge Pas      | sword                              |    |
| 6.  | My P        | rofile      |                                    |    |
|     | 6.1         | Chang       | ging Personal details              |    |
|     | 6.2         | Direct      | tors                               |    |
|     | 6.3         | Premi       | ises                               |    |
|     | 6.4         | Licenc      | ced Staff/Technicians              |    |
|     | 6.5         | Work        | Experience                         |    |
|     | 6.6         | Banks       | and Financial Institutions         |    |
|     | 6.7         | Areas       | of Operation                       |    |
|     | 6.8         | loois       |                                    |    |
|     | 6.9<br>C 10 | Docur       | ments                              |    |
| 7.  | 6.10<br>Hom | Refere<br>e | ees                                |    |
| 0   | DENI        |             | of aloctricians                    | лл |
| ō.  | KENE        | WAL 0       |                                    |    |
| 9.  | Licen       | ce Rep      | placement                          |    |
| 10. | Com         | plaints     | Handling Procedure                 |    |
| 11. | Com         | plaints     |                                    |    |
| 12. | Accio       | lent Re     | eporting                           |    |

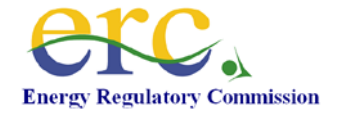

| 13. | Comp   | Compliance                                         |                              |  |
|-----|--------|----------------------------------------------------|------------------------------|--|
| 14. | Powe   | r Business Licence/Electric Power Permit Sidebar M | lenu 55                      |  |
|     | 14.1   | Customer Charter                                   |                              |  |
|     | 14.2   | Certified Meters                                   |                              |  |
|     | 14.3   | Available Capacity                                 |                              |  |
|     | 14.4   | Power Demand Forecast                              |                              |  |
|     | 14.5   | Customer Connections Report                        |                              |  |
|     | 14.6   | Complaints Report                                  |                              |  |
|     | 14.7   | Power Purchase Agreement                           |                              |  |
|     | 14.8   | Retail Tariffs Review                              |                              |  |
|     | 14.9   | Asset Register                                     |                              |  |
|     | 14.10  | Power Sales                                        |                              |  |
|     | 14.11  | Sector Power Consumption                           |                              |  |
|     | 14.12  | Regional Power Consumption                         |                              |  |
|     | 14.13  | Large Power Consumers                              |                              |  |
|     | 14.14  | Domestic Power Consumers                           |                              |  |
|     | 14.15  | Small Commercial Power Consumption                 |                              |  |
|     | 14.16  | Street Lighting Power Consumption                  |                              |  |
|     | 14.17  | Commercial Power Consumption                       |                              |  |
|     | 14.18  | Renewable Energy Report                            |                              |  |
| 15. | Interr | nal processing of licences                         | Error! Bookmark not defined. |  |
| 16. | Licene | ce Renewal                                         | Error! Bookmark not defined. |  |

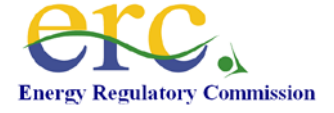

#### 1. Introduction

The system is web based and will be accessible by both internal (within ERC offices) and external (Outsiders e.g. licencees and Licence Applicants) users.

Log onto the ERC website at www.erc.go.ke.

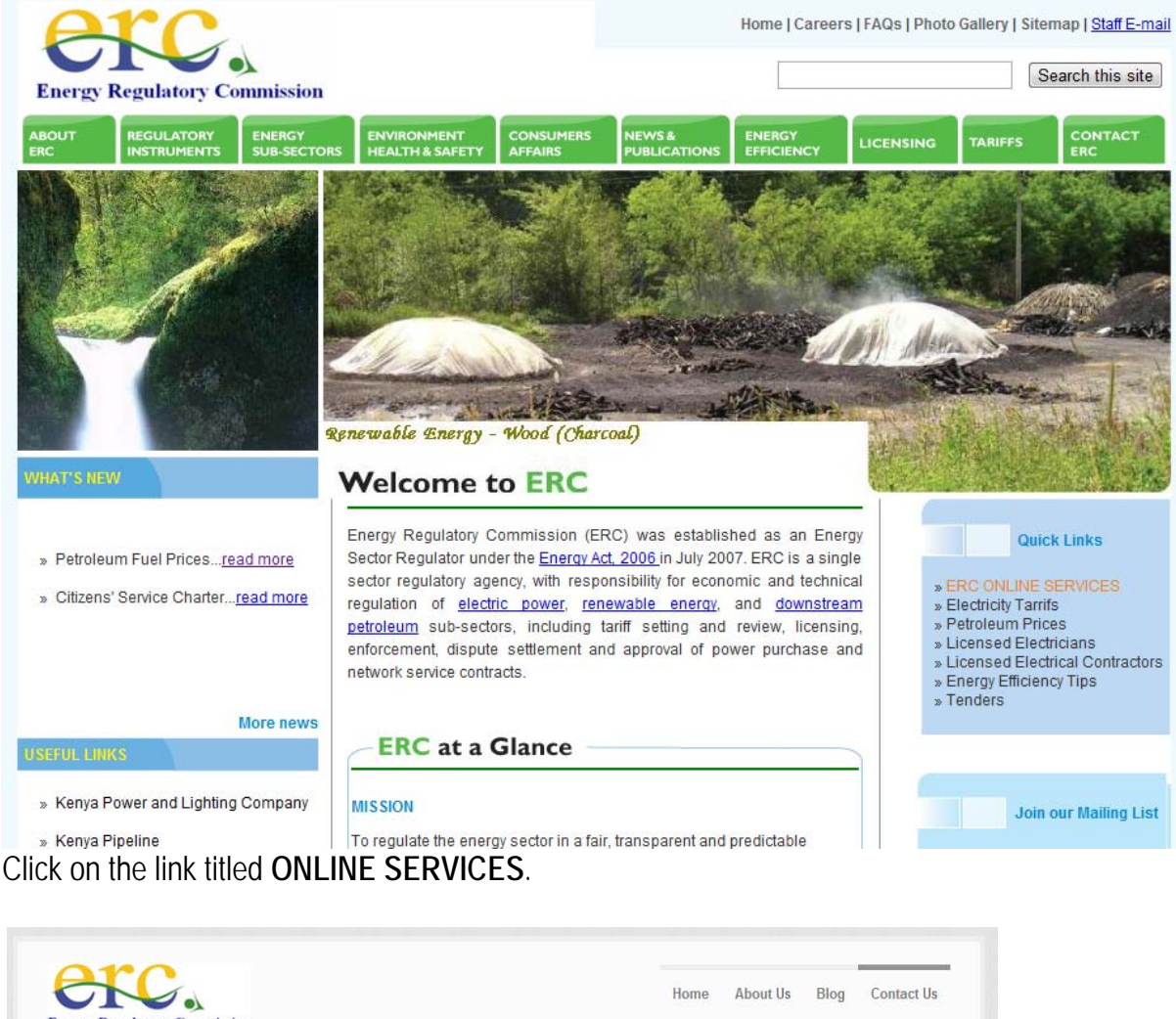

| inergy Regulatory Commission | Home About Us Blog Contact U   |
|------------------------------|--------------------------------|
| RC Licensing Portal          |                                |
| Home                         | Registered Users Login         |
| Licensing Home.              | User Name:                     |
|                              | Login                          |
|                              | Forgot My Password<br>Register |

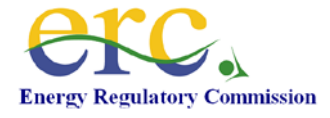

#### 2. User Registration

1. User login is used by users who have already registered in the system. For users who are have not registered click on the **Register** link.

| Registered Users Login |       |
|------------------------|-------|
| User Name:             |       |
| Password:              |       |
|                        | Login |
| Forgot My Password     |       |
| Register               |       |

#### 2.1 Licence Application Registration

- 1. Click Register Link. Two options exists namely:-
  - Already has an existing licence
  - Apply for a new licence

| Licence Application                                                                               |  |
|---------------------------------------------------------------------------------------------------|--|
| <ul> <li><u>Already has a Existing Licence</u></li> <li><u>Apply for a new Licence</u></li> </ul> |  |
|                                                                                                   |  |

2. Choose the applicable option.

| Licence Application |                     |  |
|---------------------|---------------------|--|
| Apply as:           | SELECT OPTION -     |  |
| Type of<br>Licence: | SELECT LICENCE TYPE |  |
|                     |                     |  |

- 3. Click the drop down arrow on the "Apply as" field. Two options exists namely:-
  - Business/Company
  - Individual

Choose the applicable option.

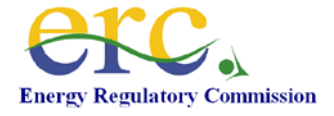

| Licence Application           |                                                                  |      |
|-------------------------------|------------------------------------------------------------------|------|
| Apply as:<br>Type of Licence: | SELECT OPTION<br>SELECT OPTION<br>Business/Company<br>Individual | ▼    |
|                               |                                                                  | Next |

4. Choose Apply as field by selecting Business/Company from the list

| Licence Application           |                                                                  |  |      |
|-------------------------------|------------------------------------------------------------------|--|------|
| Apply as:<br>Type of Licence: | SELECT OPTION<br>SELECT OPTION<br>Business/Company<br>Individual |  | •    |
|                               |                                                                  |  | Next |

5. Select the Licence Type

| Licence Application                     |       |  |
|-----------------------------------------|-------|--|
| Apply as: Business/Company              |       |  |
| Type of Licence: SELECT LICENCE TYPE    | -     |  |
| SELECT LICENCE TYPE                     |       |  |
| Electric Power Business Licence         |       |  |
| Electric Power Permit                   | ext   |  |
| Electrical Contractor                   | SAL . |  |
| Energy Audit Firms                      |       |  |
| LPG Business Licence                    |       |  |
| Petroleum Business Licence (Except LPG) |       |  |
| Petroleum Construction Permit           |       |  |
| Solar Water Heating Contractors         |       |  |

- 2.1.1 Electrical Contractor Licence
- 1. Click the Accept button to agree to the terms of the licence

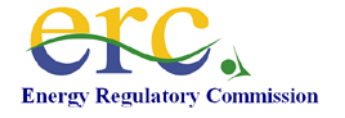

| Licence Information                                                                                                    |          |  |  |  |
|----------------------------------------------------------------------------------------------------|----------|--|--|--|
| Licence Type: Electrical Contractor                                                                                                    |          |  |  |  |
| Licence Information                                                                                                    |          |  |  |  |
|                                                                                                    | •        |  |  |  |
| Conditions of the Certificate                                                                                                    | <b>^</b> |  |  |  |
| (1) One may apply to registered as Electrical Contractor in accordance<br>with the Electric Power (Electrical Installation Work) Rules, 2006 for the<br>following class* of licence-                                                           | E        |  |  |  |
| <b>Class C-2</b> , to carry out electrical installation work for connection to<br>a single phase supply at low voltage to up to two storey residential<br>and commercial buildings not used as factories or places of<br>public entertainment; |          |  |  |  |
| Class C-1, to carry out electrical installation work as in Class C-2,<br>and for connection to a three phase supply at low voltage to up to                                                                                                    | -        |  |  |  |
|                                                                                                    | 11.      |  |  |  |
| Decline                                                                                                    | Accept   |  |  |  |

2. Select the class of the licence then click the **Next** button.

| Licence C         | lass                              |     |
|-------------------|-----------------------------------|-----|
| Class of Licence: | SELECT LICENCE CLASS              | •   |
|                   | Class A-1<br>Class A-2<br>Class B | ext |
|                   | Class C-1<br>Class C-2            |     |

3. Fill out personal details and click the Save button

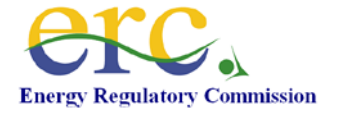

| Application Details |                                                                    |
|---------------------|--------------------------------------------------------------------|
| * Last Name:        |                                                                    |
| * First Name:       | Middle Names:                                                      |
| * Mobile:           | * Company Reg<br>No.:                                              |
| * Email:            |                                                                    |
| * Username:         | * Password*:<br>* Password must be at least<br>six characters long |
|                     | Save Cancel                                                        |

4. An email will be sent to your email address with details of how to activate your account. If you do not receive the email you can resend by click **here** to resend the email.

| Sucessfull Registration                                                                                                    |
|----------------------------------------------------------------------------------------------------|
| Your profile registration has been sucessfully created. An email has been sent to your email address with the activation details. You may wish to check for your email in your spam or junk folder. If you do not receive the email please Click <u>here</u> to resend the Email. |

#### 2.1.2 Electric Power Business Licences

1. Read the terms and conditions and click on the button labeled "Accept."

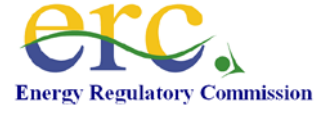

# Licence Information

Licence Type: Electric Power Business Licence

Licence Information

| Conditions for this licence:                                                                                | <u>^</u>                    |
|----------------------------------------------------------------------------------------------------|-----------------------------|
| Read the Energy Act, 2006 (the Act) and Energy (Lic<br>comprehensively.                                     | censing) Rules, 2010<br>≣   |
| The application, in accordance with the Energy Act, 20<br>(Electricity Licensing) Rules, 2010, comprising:- | 06 (the Act) and the Energy |
| (1) Duly filled 3No. Paper copies                                                                           |                             |
| (2)1No. Electronic format                                                                                   |                             |
| (3) Application fee of Ksh.10, 000/= in a cheque form                                                       | -                           |
|                                                                                                    | 11.                         |

Fill out your personal details and click Save when you are done.
 N.B: The items marked with (\*) are compulsory.

| Application Details |                                                                    |
|---------------------|--------------------------------------------------------------------|
| * Last Name:        |                                                                    |
| * First Name:       | Middle Names:                                                      |
| * Mobile:           | * Company Reg<br>No.:                                              |
| * Email:            |                                                                    |
| * Username:         | * Password*:<br>* Password must be at least<br>six characters long |
|                     | Save Cancel                                                        |

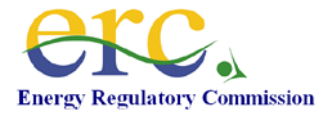

3. An email will be sent to your email address with details of how to activate your account. If you do not receive the email you can resend by click **here** to resend the email.

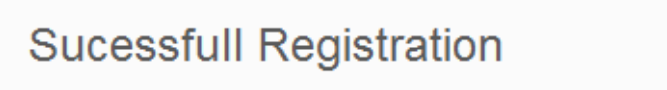

Your profile registration has been sucessfully created. An email has been sent to your email address with the activation details. You may wish to check for your email in your spam or junk folder. If you do not receive the email please Click <u>here</u> to resend the Email.

#### 2.1.3 Electric Power Permit

- 1. From the home page, click **Register**.
- 2. Click Apply for a new licence

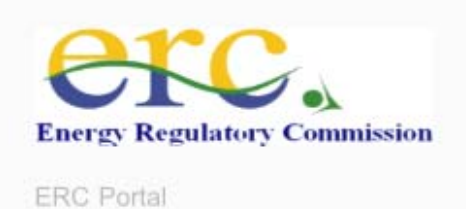

# Licence Application

- Already has a Existing Licence
- Apply for a new Licence

3. Click the drop down menu **Apply as** and choose person to apply as e.g. Business/Company, Individual. Select the **Type of Licence**.

| Licence A        | oplication          |      |
|------------------|---------------------|------|
| Apply as:        | SELECT OPTION -     |      |
| Type of Licence: | SELECT LICENCE TYPE | -    |
|                  |                     | Next |

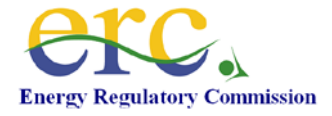

4. Read the licence information and click Accept.

| Licence Information                                                                                                    |          |
|----------------------------------------------------------------------------------------------------|----------|
| Licence Type: Electric Power Permit                                                                                                    |          |
| Licence Information                                                                                                    |          |
|                                                                                                    | •        |
| Conditions for this licence:                                                                                                    | <b>^</b> |
| Read the <i>Energy Act, 2006</i> (the Act) and <i>Electric Power (Licensing) Rules, 2010</i> comprehensively.                                 | ) ≡      |
| The application, in accordance with the <i>Energy Act, 2006</i> (the Act) and the <i>Electric Power (Licensing) Rules, 2010</i> , comprised:- | ic       |
| (1) Duly filled 3No. Paper copies                                                                                                    |          |
| (2) 1No. Electronic format                                                                                                    |          |
| (3) Application fee of Ksh.10000 in a cheque form                                                                                             | -        |
|                                                                                                    | 11.      |
| Decline                                                                                                    | Accept   |

5. Fill out the Personal Details form including a username and Password. Click **Save** 

| Application Details |                                                                    |
|---------------------|--------------------------------------------------------------------|
| * Last Name:        |                                                                    |
| * First Name:       | Middle Names:                                                      |
| * Mobile:           | * Company Reg<br>No.:                                              |
| * Email:            |                                                                    |
| * Username:         | * Password*:<br>* Password must be at least<br>six characters long |
|                     | Save Cancel                                                        |

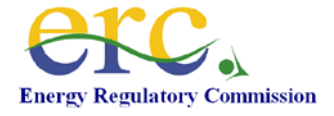

6. An email will be sent to your email address with details of how to activate your account. If you do not receive the email you can resend by click **here** to resend the email.

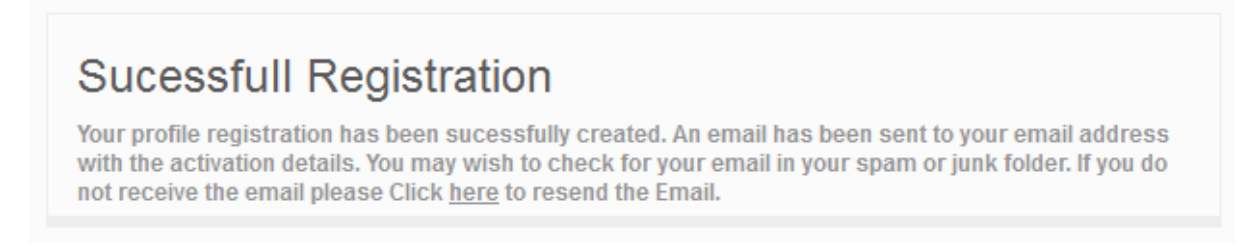

#### 2.1.4 Electrician Licence Application

1. Select the type of licence to apply for and choose who to apply as then click Next.

| Licence Application |               |  |  |  |  |
|---------------------|---------------|--|--|--|--|
| Apply as:           | Individual 👻  |  |  |  |  |
| Type of Licence:    | Electrician - |  |  |  |  |
|                     |               |  |  |  |  |
|                     | Next Cancel   |  |  |  |  |

2. Click the Accept button to accept the licence terms

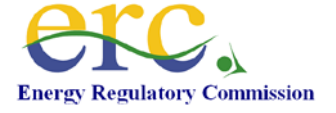

| Licence Information                                                                                                    |        |
|----------------------------------------------------------------------------------------------------|--------|
| Licence Type: Electrician                                                                                                    |        |
| Licence Information                                                                                                    |        |
| -                                                                                                    | L      |
| TERMS AND REFERENCE                                                                                                    |        |
| I apply to be licensed as an electrician in accordance with the Electric Power (Electrical Installation Work) Rules, 2006 for the following class of licence-                                                                       |        |
| Class C-2, to carry out electrical installation work for connection to a single<br>phase supply at low voltage to up to two storey residential and commercial<br>buildings not used as factories or places of public entertainment; |        |
| Class C-1, to carry out electrical installation work as in Class C-2, and for<br>connection to a three phase supply at low voltage to up to four storey<br>buildings not used as factories or places of public entertainment;       |        |
|                                                                                                    | li.    |
| Decline                                                                                                    | Accept |

3. Select the class that you would like to apply. Once you are through click Next.

| Licence Class                          |      |
|----------------------------------------|------|
| Class of Licence: SELECT LICENCE CLASS | •    |
|                                        | Next |

4. Select the Academic and technical qualifications then click Next

| Mi | nimum C                    | Qualifications for Licence                                                                        |                       |
|----|----------------------------|---------------------------------------------------------------------------------------------------|-----------------------|
|    | Academic<br>Qualifications | Technical Qualifications                                                                          | Highest<br>Achievemen |
| ۲  | KCSE                       | Higher National Diploma in Electrical Engineering and<br>Registered as Technician Engineer by ERB | Class A-1             |
|    |                            |                                                                                                   | Next                  |

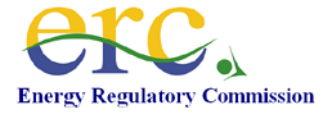

5. Fill out your personal details then click Next

| Personal Details |                                                                    |
|------------------|--------------------------------------------------------------------|
| * Last Name:     |                                                                    |
| * First Name:    | Middle Names:                                                      |
| * Mobile:        | * ID Number:                                                       |
| * Email:         |                                                                    |
| * Username:      | * Password*:<br>* Password must be at least<br>six characters long |
|                  | Save Cancel                                                        |

6. An email will be sent to your email address with details of how to activate your account. If you do not receive the email you can resend by click **here** to resend the email.

## Sucessfull Registration

Your profile registration has been successfully created. An email has been sent to your email address with the activation details. You may wish to check for your email in your spam or junk folder. If you do not receive the email please Click <u>here</u> to resend the Email.

#### 2.2 Email Notifications and Activation

1. On your email you will get a message similar to the message shown below. Click on the link to activate your account.

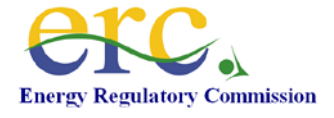

| Profile Registration Spam X                                                                                                    |                                                                                                    |                            |
|----------------------------------------------------------------------------------------------------|----------------------------------------------------------------------------------------------------|----------------------------|
| navadmin@erc.go.ke to me                                                                                                    | show details 11:34 AM (3 minutes ago)                                                                           | Seply V                    |
| Dear Muthee \r\nThank you for using ERC Online Services \r\nYour Profile reg<br>to access the Online Services are as follows \r\n\r\nUsername : Kasiva \r\nPa:<br><u>activation.php?email=mwendwamak@gmail.com</u> to activate your account. | istration is sucessfull. \r\n\r\nYour Username an<br>ssword : Ckasiva \r\n\r\nClick <u>http://portal.erc.gr</u> | d Password<br><u>o.ke/</u> |
| ◆ <u>Reply</u> → <u>Forward</u>                                                                                                    |                                                                                                    |                            |
|                                                                                                    | A                                                                                                    |                            |

2. You will be redirected back to the site with a message indicating that your account has been activated.

| istered U   | sers Log                 |
|-------------|--------------------------|
| User Name:  |                          |
| Password:   |                          |
|             | Login                    |
| My Password |                          |
|             | <u>My Password</u><br>er |

#### 2.3 Login to the System

1. To login to the system enter your username and password then click on the Login button.

| Home                             | Registered Users Login  |
|----------------------------------|-------------------------|
| Your account has been activated. | User Name: simonmerall1 |
|                                  | Password:               |
|                                  | Login                   |
|                                  | Forgot My Password      |
|                                  | <u>Register</u>         |

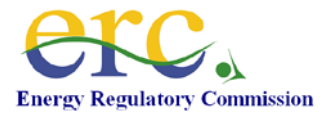

#### 2.4 Completing Licence application

#### 2.4.1 Contractors

1. After login in the first time the system will prompt you to enter additional details. After you have completed entering the details click **Next** to continue.

| Daameaa naille            | [                    |                         |                   |
|---------------------------|----------------------|-------------------------|-------------------|
| * Business Type:          | SELECT BUSINESS TYPE |                         | •                 |
| * Contact<br>Designation: |                      |                         |                   |
| * P.O. Box:               |                      | * Postal Code:          |                   |
| * Town:                   |                      | * Country:              | KENYA 👻           |
| * Email:                  |                      |                         |                   |
| Telephone:                |                      | Fax:                    |                   |
| * Physical<br>Address:    |                      |                         |                   |
| * PIN:                    |                      | VAT No:                 |                   |
| Business Reg No:          |                      | * Registration<br>Date: | 01 • Jan • 1954 • |
| ontact Pe                 | erson(s)             |                         |                   |

2. You will be prompted to enter your Directors/Partners. To enter your Director or Partner Click **New**.

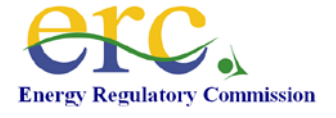

| Directors/ | Partners    |           |              |           |  |
|------------|-------------|-----------|--------------|-----------|--|
|            |             |           | 100          | r.pl      |  |
| Name       | Nationality | ID/Passpo | ort No. No o | or snares |  |

3. Enter your Director or Partner details then click**Save** 

| * Last Name:     |  |                |   |     |
|------------------|--|----------------|---|-----|
| • First Name:    |  | Middle Name:   |   |     |
| • P.O. Box:      |  | Postal Code:   | - |     |
| • Town:          |  |                |   |     |
| Telephone:       |  | Fax:           | 1 | - B |
| • Email:         |  |                |   |     |
| • ID Number:     |  | • Nationality: |   |     |
| • No. of Shares: |  |                |   |     |

4. The system will display the Director or Partner you have just entered. You can continue to add more Director or Partner then click **Next** when you are done.

| Directors/P   | artners     |           |        |       |        |      |        |
|---------------|-------------|-----------|--------|-------|--------|------|--------|
| Name          | Nationality | ID/Passpo | rt No. | No of | Shares |      |        |
| James J. Mugo | Kenyan      | 22233333  |        | 23    |        | Edit | Delete |
| New           |             |           | Previo | ous   | Next   | Ca   | incel  |

5. You will be prompted to enter the description of your premises. Enter the details then click **Next** to continue.

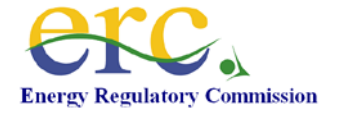

| 200 - 200 - 20 <del>2</del> |           |
|-----------------------------|-----------|
| * Town/District:            | Branch:   |
| Building Name:              |           |
| • Street/Market<br>/Road:   |           |
| Plot No:                    |           |
| Plot No:<br>Space(sq Feet): | • Capital |

6. You will be prompted to enter you details of licenced Technicians or Staff members. To enter a new Technician or Staff memberclick **New**.

| _icenced Staf | f/Technicians |         |        |
|---------------|---------------|---------|--------|
| Name          | Licenced No.  | Class   |        |
| New           | Previo        | is Next | Cancel |

7. Enter your Technician or Staff member Licence Numberand click **Save** when you are finished.

| Licenced Staff/T | echnician   |  |
|------------------|-------------|--|
| Licence Number:  |             |  |
|                  | Save Cancel |  |

8. The system will display the Academic Qualifications you have just entered. You can continue to add more Academic Qualifications then click **Next** when you are done.

| Academic Q                        | ualification |          |          |              |             |        |
|-----------------------------------|--------------|----------|----------|--------------|-------------|--------|
| Institution                       | Location     | Qualifi  | cation   | Date Awarded |             |        |
| Kayaba Institute of<br>Technology | Malaba       | Certific | cate     | 2011-02-07   | <u>Edit</u> | Delete |
| New                               |              |          | Previous | Next         | Ca          | ancel  |

9. The system will prompt you to enter your Company's Areas of Operation. To enter a new Area of Operation click **New** 

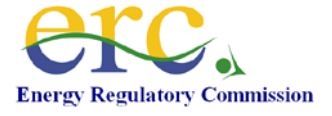

| Areas of Op | peration    |          |      |        |
|-------------|-------------|----------|------|--------|
| Area        | Description |          |      |        |
| himu        |             | Provious | Novt | Cancel |

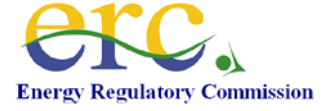

10. Enter the details of the Area of Operation and click **Save** when you are finished.

| Operation Areas |             |  |  |  |
|-----------------|-------------|--|--|--|
| • Area:         |             |  |  |  |
| • Description:  |             |  |  |  |
|                 | Save Cancel |  |  |  |

11. The system will display the Area of Operation that you have just entered. You can continue to add more Area of Operation then click **Next** when you are done.

| Areas of Ope     | eration     |          |      |             |
|------------------|-------------|----------|------|-------------|
| Area             | Description |          |      |             |
| Electrical Works |             |          | 1    | Edit Delete |
| Now              |             | Previous | Next | Cancel      |

12. You will be prompted to enter your work experience. To enter your work experience Click **New**.

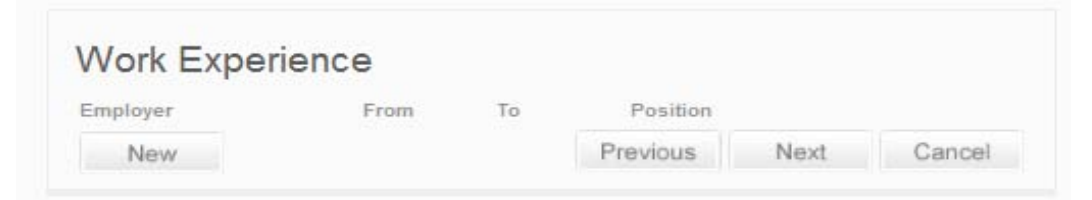

13. Enter your work experience details then click Save

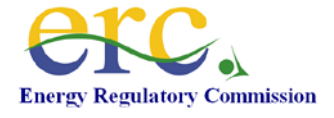

| Work Experience                       | e                    |                     |
|---------------------------------------|----------------------|---------------------|
| <ul> <li>Institution:</li> </ul>      |                      |                     |
| <ul> <li>Institution Type:</li> </ul> | SELECT BUSINESS TYPE | •                   |
| Position:                             |                      |                     |
| • From:                               | Monti 🗸 Yea 🗸        | * To: Mont 👻 Year 👻 |
| Summary of<br>Responsibility:         | (Max 200 Char)       | 200                 |
|                                       |                      |                     |
|                                       |                      |                     |
|                                       | Save Cancel          |                     |

14. The system will display the work experience you have just entered. You can continue to add more work experience then click **Next** when you are done.

| Employer From To Position                     |             |
|-----------------------------------------------|-------------|
| Nairobi Jua Kali Feb 2009 Apr 2010 Technician | Edit Delete |

15. You will be prompted to enter your Bank details. To enter your bank details Click New.

| Financial In | stitutions/B | anks      |          |      |        |
|--------------|--------------|-----------|----------|------|--------|
| Bank         | Branch       | Telephone | Email    |      |        |
| New          |              |           | Previous | Next | Cancel |

16. Enter you Bank details and click Save when you are finished.

| Financial Institu | tions/Banks |
|-------------------|-------------|
| * Bank:           |             |
| * Branch:         |             |
| Telephone:        |             |
| Email:            |             |
|                   | Save Cancel |

17. The system will display the Banks that you have just entered. You can continue to add more Banks then click **Next** when you are done.

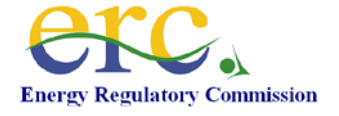

| -inancial in | stitutions/E            | sanks     |          |      |                    |
|--------------|-------------------------|-----------|----------|------|--------------------|
| Bank         | Branch                  | Telephone | Email    |      |                    |
| ввк          | Mama<br>Ngina<br>Branch |           |          |      | <u>Edit</u> Delete |
| New          |                         |           | Previous | Next | Cancel             |

18. You will be prompted to enter your Tools and Measuring Instruments. To enter your Tool or Measuring Instrument click **New**.

| Tools,Meas  | uring and Te | sting Instrume | nts  |        |
|-------------|--------------|----------------|------|--------|
| Description | Make         | Serial No.     |      |        |
| New         |              | Previous       | Next | Cancel |

19. Enter you Tool or Measuring Instrument details and click **Save** when you are finished.

| is, ivieas | uring ar | ia lestir | ng Instruments   |
|------------|----------|-----------|------------------|
| • Name:    |          |           |                  |
| • Make:    |          |           | • Serial Number: |
|            | Save     | Cancel    |                  |

20. The system will display the Tool or Measuring Instrument that you have just entered. You can continue to add more Tools or Measuring Instruments then click **Next** when you are done.

| l ools, Measu   | ring and le | esting In | strume  | nts  |                   |
|-----------------|-------------|-----------|---------|------|-------------------|
| Description     | Make        | Serial    | No.     |      |                   |
| Mearuring Tools | 1222        | 4555      |         | E    | <u>dit</u> Delete |
| New             |             | P         | revious | Next | Cancel            |

21. The system will prompt you to enter two referees. To enter a new referee click New

| Referee | s          |         |          |        |        |
|---------|------------|---------|----------|--------|--------|
| Name    | Occupation | Licence | No.      | Mobile |        |
| New     |            |         | Previous | Next   | Cancel |

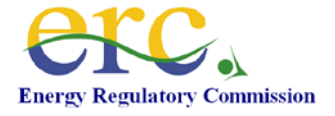

| telelees      |                |  |
|---------------|----------------|--|
| * Last Name:  | Licence No.:   |  |
| * First Name: | Middle Name:   |  |
| * Occupation: |                |  |
| * Position:   |                |  |
| * P.O. Box:   | * Postal Code: |  |
| * Town:       | * Country:     |  |
| Telephone:    | Mobile:        |  |
| Email         |                |  |

22. Enter you referee details and click **Save** when you are finished.

23. The system will display the Referees that you have just entered. You can continue to add more Referees then click **Next** when you are done.

| Referees               |                            |             |          |                      |                           |
|------------------------|----------------------------|-------------|----------|----------------------|---------------------------|
| Name<br>James K. Mjomb | Occupation<br>a Technician | Licence No. |          | Mobile<br>0722897654 | <u>Edit</u> <u>Delete</u> |
| New                    |                            |             | Previous | Next                 | Cancel                    |

24. The system will prompt you to upload required documents. To attach a document click **Attach** alongside the description of the document.

| Required Documents                         |          |      |        |
|--------------------------------------------|----------|------|--------|
| Business Registration Certficate           |          |      | Attacl |
| Electrician Licence                        |          |      | Attact |
| Office Lease agreement/ Prove of ownership |          |      | Attack |
| PIN Certificate                            |          |      | Attacl |
| VAT Certificate                            |          |      | Attacl |
| Signed Copy of Referee Declaration         |          |      | Attact |
|                                            | Previous | Next | Cancel |

25. Browse the document that you wish to upload and then click Upload.

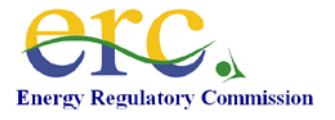

| ayment File Uploader |         |        |  |
|----------------------|---------|--------|--|
|                      |         |        |  |
| Tiles                | Proves  | Upland |  |
| File.                | browse_ | Opioad |  |

26. The system will indicate to you that the document has been successfully uploaded. Click **Continue** to continue.

| Upload Documen<br>Payment File Uploader | ts                                  |
|-----------------------------------------|-------------------------------------|
| File                                    | The file was uploaded successfully! |
| The.                                    | Continue Cancel                     |

27. The system will display the document uploaded with an option to remove that document if needed. When you are finished uploading all the documents click **Next** to continue.

|                                            |             | 1.1.1.1.1.1.1.1.1.1.1.1.1.1.1.1.1.1.1.1. |        |
|--------------------------------------------|-------------|------------------------------------------|--------|
| Business Registration Certhicate           | Business Re | eqistration.pdf                          | Remove |
| Electrician Licence                        |             |                                          | Attach |
| Office Lease agreement/ Prove of ownership |             |                                          | Attach |
| PIN Certificate                            |             |                                          | Attach |
| VAT Certificate                            |             |                                          | Attach |
| Signed Copy of Referee Declaration         |             |                                          | Attach |

28. This licence requires that you make an Application Fee payment by depositing such amounts with the bank as indicated. Once you have made the payment enter the bank reference number in the space provided. When you are finished click **Next** to continue

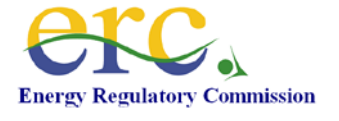

| loaco nav Kch 1000 00 at any KCB Br       |                  |                 |            |
|-------------------------------------------|------------------|-----------------|------------|
| case pay asin. 1000.00 at any aco bi      | anch by cash     | deposit into    | the Rural  |
| ectrification Authority (REA) Account     | No. 0462455      | 2138 KCB M      | tilimani   |
| ranch Nairobi and enter the deposit re    | eference num     | er below. Pl    | lease also |
| ring the paying in slip to the ERC office | es to facilitate | preparation     | of your    |
|                                           |                  | be about a crar |            |
| cence                                     |                  | Propersion.     |            |
| t Reference Number                        |                  |                 | 1          |
| * Reference Number:                       |                  |                 | , ,        |
| * Reference Number:                       |                  |                 | ,,         |

29. The system will indicate to you that your application is complete. Click **Submit** to complete the application process.

| Complete Application                     |              |                |        |
|------------------------------------------|--------------|----------------|--------|
| Your Application is Complete. Click on S | ubmit to com | plete the proc | ess.   |
|                                          | Previous     | Submit         | Cancel |
|                                          |              |                |        |

#### 2.4.2 Power Business/Power Permit

**N.B:** Power Permits are free.

1. Fill out your company details then click on the button labeled "Next."

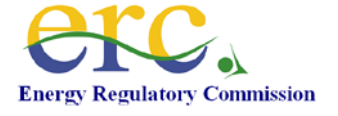

| Company [                 | Details              |                         |                   |
|---------------------------|----------------------|-------------------------|-------------------|
| * Business Name           |                      |                         |                   |
| * Business Type:          | SELECT BUSINESS TYPE |                         | •                 |
| * Contact<br>Designation: |                      |                         |                   |
| * P.O. Box:               |                      | * Postal Code:          |                   |
| * Town:                   |                      | * Country:              | KENYA 👻           |
| * Email:                  |                      |                         |                   |
| Telephone:                |                      | Fax:                    |                   |
| * Physical<br>Address:    |                      |                         |                   |
| * PIN:                    |                      | VAT No:                 |                   |
| * Business Reg No:        |                      | * Registration<br>Date: | 01 🕶 Jan 👻 1954 👻 |

2. Click on the button labeled "New" to put in details about the company directors or partners. Click on the button labeled "Save" then click on the button labeled "Next" to continue.

| Directors/ | Partners    |                                          |       |      |        |
|------------|-------------|------------------------------------------|-------|------|--------|
| Name       | Nationality | ID/Passport No. Director/Partner<br>Type |       |      |        |
| New        |             | Pre                                      | vious | Next | Cancel |

3. Select the category of the licence using the checkboxes then click on the button labeled "Next"

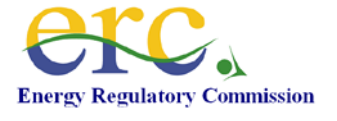

| Licence Category |                      |
|------------------|----------------------|
| Ceneration       |                      |
| Transmission     |                      |
| Distribution     |                      |
| Supply           |                      |
|                  | Previous Next Cancel |

4. Key in the Power Capacity that you hope to handle then click on the button labeled "Next."

| Power Cap                | pacity   |          |          |            |        |
|--------------------------|----------|----------|----------|------------|--------|
| Capacity:                | 122000   | (MVV)    | Purpose: | Commercial | -      |
| Licence Details:         |          |          |          |            | :t.    |
| Licence Desired<br>Date: | 20 🔻 Jul | ▼ 2011 ▼ |          |            |        |
|                          |          |          | Previous | Next       | Cancel |

5. Key in details about the Power Generation Station and click on the button labeled "Save."

| Power Ger      | neration Station |                                          |  |
|----------------|------------------|------------------------------------------|--|
| Name:          | MUTHEE           |                                          |  |
| Technology:    | Geothermal 🔹     | Capacity(MW): 0                          |  |
| Expected Life: | 4 Years          | Commissioning<br>Date: 07 ▼ Jul ▼ 2011 ▼ |  |
| Save           | Cancel           |                                          |  |

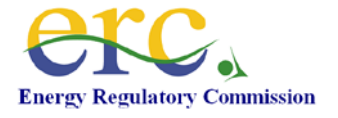

6. Key in details about the intended buyers of your generated power then click on the button labeled "Next."

| Power Buyers        |          |      |                    |
|---------------------|----------|------|--------------------|
| Name<br>AGRICULTURE |          |      | <u>Edit</u> Delete |
| New                 | Previous | Next | Cancel             |

7. Key in details about your power transmission network and click on the button labeled "Save."

| Power Tra              | nsmission Netwo      | ork                         |                      |
|------------------------|----------------------|-----------------------------|----------------------|
| Capacity:              | MVV                  |                             |                      |
| Source:                |                      | Destination:                |                      |
| Voltage:               | SELECT VOLTAGE -     | Length:                     | КМ                   |
| Conductor<br>Material: | SELECT CONDUCTOR -   | Conductor Cross<br>section: | SELECT TRANSMISSIC - |
| Transmission<br>Type:  | SELECT TRANSMISSIC - |                             |                      |
|                        | r n                  |                             |                      |
|                        | Save Cancel          |                             |                      |

8. Key in details about the Transmission Sub-Stations and click on the button labeled "Save."

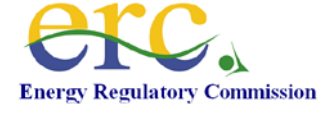

| Transmissi           | on sub-Stations |                |                      |
|----------------------|-----------------|----------------|----------------------|
| Location:            |                 | Station Type:  | SELECT STATION TYP - |
| Capacity:            | MVA             |                |                      |
| Commissiong<br>Date: | Select          | Expected Life: | Years                |
| Conversion:          | From:           | • To: •        | -                    |
| Transformation:      | From: To:       | •              |                      |
| Switching:           | From: 🔽 To:     | •              |                      |
|                      | Save Cancel     |                |                      |

9. Click on Save.

| Distribution                            | n Sub Stations |               |     |       |      |
|-----------------------------------------|----------------|---------------|-----|-------|------|
| No. of<br>Stansformer<br>Sub-Stations:: | 100            | Total Rating: | 100 | (MVA) |      |
|                                         |                | Previous      | Nex | t Car | icel |

10. Fill out the distribution lines.

| Distribution | Lines    |          |      |             |
|--------------|----------|----------|------|-------------|
| Voltage      | Distance |          |      |             |
| 33kV         | 2000     |          |      | Edit Delete |
| New          |          | Previous | Next | Cancel      |

11. Click on the New button.

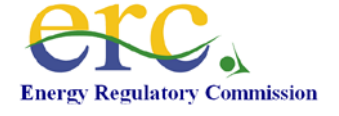

| Distribution Lines |        |        |  |  |  |  |
|--------------------|--------|--------|--|--|--|--|
| Voltage::          | 33kV 👻 |        |  |  |  |  |
| Distance:          | 2000   |        |  |  |  |  |
|                    | Save   | Cancel |  |  |  |  |

12. Click on Save. It is listed.

| Distribution | Lines    |          |      |             |
|--------------|----------|----------|------|-------------|
| Voltage      | Distance |          |      |             |
| 33kV         | 2000     |          |      | Edit Delete |
| 33kV         | 2000     |          |      | Edit Delete |
| New          |          | Previous | Next | Cancel      |

13. Click on the button labeled "Next." Fill out details of the Distribution Primary Sub-Stations.

| Distribution | Primary Sul | o-stations            |                  |             |
|--------------|-------------|-----------------------|------------------|-------------|
| Name         | Rating      | Transformatio<br>From | n Transformation | То          |
| DANDORA      | 2000        | 66kV                  | 33kV             | Edit Delete |
| New          |             | Previou               | us Next          | Cancel      |

14. Click on the button labeled New. Fill out the details and click on Save.

| Distribution Primary Sub-Stations |            |                    |        |  |  |  |
|-----------------------------------|------------|--------------------|--------|--|--|--|
| Substation Name::                 | Kipevu III | Rating (MVA):      | 340    |  |  |  |
| Transformation<br>From:           | 132kV -    | Transformation To: | 66kV 👻 |  |  |  |
|                                   | Save Car   | ncel               |        |  |  |  |

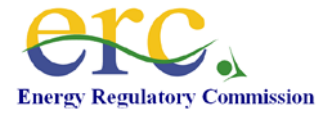

15. If there are any required documents listed, please attach them and click on the button labeled "Next."

| Required Documents for (Distribution, Generation, |  |
|---------------------------------------------------|--|
| Transmission)                                     |  |

Please attach Certified copies of the following documents

| 1 | Copies of Newspaper advertisements with wide of            | circulation   |                   | Attach |
|---|------------------------------------------------------------|---------------|-------------------|--------|
| 2 | Copy of letter to local authority giving Notice of Ap      | oplication    |                   | Attach |
| 3 | Description of the undertaking, including maps to location | help identify |                   | Attach |
| 4 | NEMA licence                                               |               | Nema Licence.docx | Remove |
| 5 | Audited accounts for the last three years                  |               |                   | Attach |
| 6 | Report by a competent engineer                             |               |                   | Attach |
|   |                                                            | Previous      | Next Ca           | incel  |

16. Key in the cheque number and the payment date then click on the button labeled "Next."

| Application Fees Payments                                                                |  |  |  |  |  |
|------------------------------------------------------------------------------------------|--|--|--|--|--|
| Please write a cheque for Ksh. 10000 in favour of Rural Electrification Authority (REA). |  |  |  |  |  |
| * Cheque Number:                                                                         |  |  |  |  |  |
| Payment Date: 30 - Aug - 2011 -                                                          |  |  |  |  |  |
|                                                                                          |  |  |  |  |  |
| Previous Next Cancel                                                                     |  |  |  |  |  |
|                                                                                          |  |  |  |  |  |

17. In case you want to review the details keyed in, you can click on the button labeled "**Previous**" otherwise click on the button labeled "**Next**."

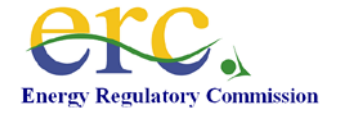

# Complete Application Your Application is Complete. Click on Submit to complete the process. I declare that the imformation provided in this application is complete and accurate to the best of my knowledge. Previous Submit Cancel

#### 2.4.3 Electricians

1. Fill out your personal details then click Next

| Personal D              | etails               |                            |                              |
|-------------------------|----------------------|----------------------------|------------------------------|
|                         |                      | Items I                    | Marked with * are compulsory |
| * Last Name:            | Musa                 |                            |                              |
| * First Name:           | Sylvester            | Middle Names:              |                              |
| Mobile:                 |                      | * ID Number:               | 3222456677                   |
| * Email:                | mwendwamak@gmail.com |                            |                              |
| * Date of Birth:        | 01 🕶 Jan 👻 1981 👻    | * Nationality:             | KENYA 🔻                      |
| PIN:                    |                      | Driving Licence<br>Number: |                              |
| Telephone:              |                      |                            |                              |
| * P.O. Box:             | 3256                 | Postal Code:               | 00100                        |
| * Town:                 | NAIROBI              | * Country                  | KENYA 👻                      |
| * Physical<br>Location: | NAIROBI              |                            |                              |
|                         |                      |                            | Next Cancel                  |

2. Fill out the work experience, click the Save button then click the Next button

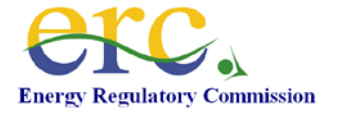

| Work Experience            | ce                   |                      |
|----------------------------|----------------------|----------------------|
| * Institution:             |                      |                      |
| * Institution Type:        | SELECT BUSINESS TYPE | •                    |
| * Position:                |                      |                      |
| * From:                    | Month - Year -       | * To: Month ▼ Year ▼ |
| Summary of Responsibility: | (Max 200 Char)       | 200                  |
|                            |                      |                      |
|                            |                      | th.                  |
|                            | Save Cancel          |                      |

3. Fill out the Academic qualifications, click the Save button then click Next

| Academic Q                   | ualification   |                          |          |
|------------------------------|----------------|--------------------------|----------|
| * Institution:               |                |                          |          |
| * Location:                  |                |                          |          |
| * Level:                     | SELECT LEVEL - | * Date Awarded: 01 👻 Jan | ▼ 1954 ▼ |
| Summary of<br>Qualification: | (Max 200 Char) |                          | 200      |
|                              |                |                          |          |
|                              |                |                          |          |
|                              |                |                          | .41      |
|                              | Save Ca        | ncel                     |          |

4. Select the Knowledge of rules then click Next

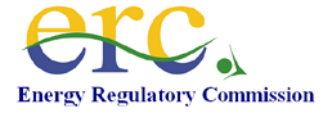

| Knowledge of Rules                                                         |                            |                   |         |
|----------------------------------------------------------------------------|----------------------------|-------------------|---------|
| 1 The regulations for the electrical equipmer<br>Engineers, Great Britain. | nt of buildings by the Ins | titution of Elect | rical 🔽 |
| 2 The Factories (Electric Power) (Special) Ru                              | ıles, 1979.                |                   |         |
| 3 Rules made under section 115 of the Electr                               | ric Power Act, No 11 of 1  | 1997.             |         |
| 4 Local Supply System Tariffs.                                             |                            |                   |         |
|                                                                            | Previous                   | Next              | Cancel  |

5. If there are Other Licences, fill them in then click Save.

| Other Licer                    | nces       |        |  |
|--------------------------------|------------|--------|--|
| * Issued By:                   |            |        |  |
| * Issued On:<br>* Licence No.: | 04 ▼ Jul ▼ | 2011 - |  |
|                                |            |        |  |
|                                | Save       | Cancel |  |

6. The system will prompt the applicant to put in two referees. Put in the Referees by clicking New. Once completed, click the Save button then click Next

| Referees             |                           |                       |          |        |             |               |
|----------------------|---------------------------|-----------------------|----------|--------|-------------|---------------|
| Name<br>JOSEPH NGUGI | Occupation<br>ELECTRICIAN | Licence No<br>A1 2940 | ).       | Mobile | <u>Edit</u> | <u>Delete</u> |
| New                  | LEEGTNICIAN               | AZ 0505               | Previous | Next   | Ca          | ancel         |

7. If there are any required documents, attach them then click Next

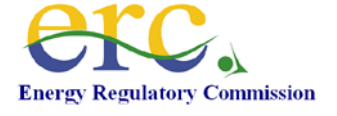

| Required Documents for ()                           |          |      |        |
|-----------------------------------------------------|----------|------|--------|
| Please attach Certified copies of the following doc | uments   |      |        |
|                                                     | Previous | Next | Cancel |

8. Fill out the reference number of the bank slip and click Next

| Application Fees Payments                                                                                                    | 6                                                                    |                                                             |                                                  |
|----------------------------------------------------------------------------------------------------|----------------------------------------------------------------------|-------------------------------------------------------------|--------------------------------------------------|
| Please pay Ksh. 750.00 at any KCB Branch by cash<br>(REA) Account No. 046245502138 KCB Milimani Bra<br>number below. Please also bring the paying in slip | n deposit into the Ru<br>anch Nairobi and er<br>to the ERC offices t | Iral Electrificati<br>Iter the deposit<br>to facilitate pre | ion Authority<br>t reference<br>paration of your |
| * Reference Number:                                                                                                    |                                                                      |                                                             |                                                  |

9. Click the **Submit** button to complete the application.

| Complete Application                                                                                                    |                                         |                       |                  |
|----------------------------------------------------------------------------------------------------|-----------------------------------------|-----------------------|------------------|
| Your Application is Complete. Click on Submit to co<br>I declare that the imformation provided in this appli<br>knowledge. | mplete the proces<br>cation is complete | s.<br>and accurate to | ) the best of my |
|                                                                                                    | Previous                                | Submit                | Cancel           |

#### 3. My Licences

You can access your licences by clicking on "My Licences" Link on the top menu bar.

| erc.                         |      |             |            |                 |      | Welcome: si | nonmerall1 |
|------------------------------|------|-------------|------------|-----------------|------|-------------|------------|
| Energy Regulatory Commission | Home | My Licences | My Profile | Change Password | Blog | About Us    | Logout     |
| ERC Licensing Portal         |      |             |            |                 |      |             |            |

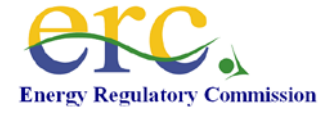

#### **3.1 ERC Licence Applications**

Once you have completed your licence application the system will present you with a list of licences and will indicate the licence you have just applied for as status "New".

| Electrical Contractor Class | C-2 1    | Application Date<br>4/02/2011 | Application No.<br>92 | Status<br>New |
|-----------------------------|----------|-------------------------------|-----------------------|---------------|
| ERC Licences                |          | Date Issued Li                | cence No. Statu       | 5             |
| OTHER Licence               | esued by | Licence                       | Issue Dal             | te            |

#### 3.2 Approved Licences (ERC Licences)

Once your licence has gone through the approval process it will be moved from Licence Applications Section to the ERC Licences Section.

#### 3.3 Other Licences

On the Other Licences section you will notice that the other licence added erlier will appear in that section.

#### 4. About Us

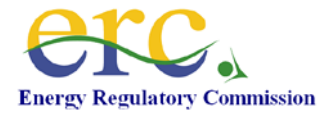

You can access about us by clicking "About us" on the top main menu.

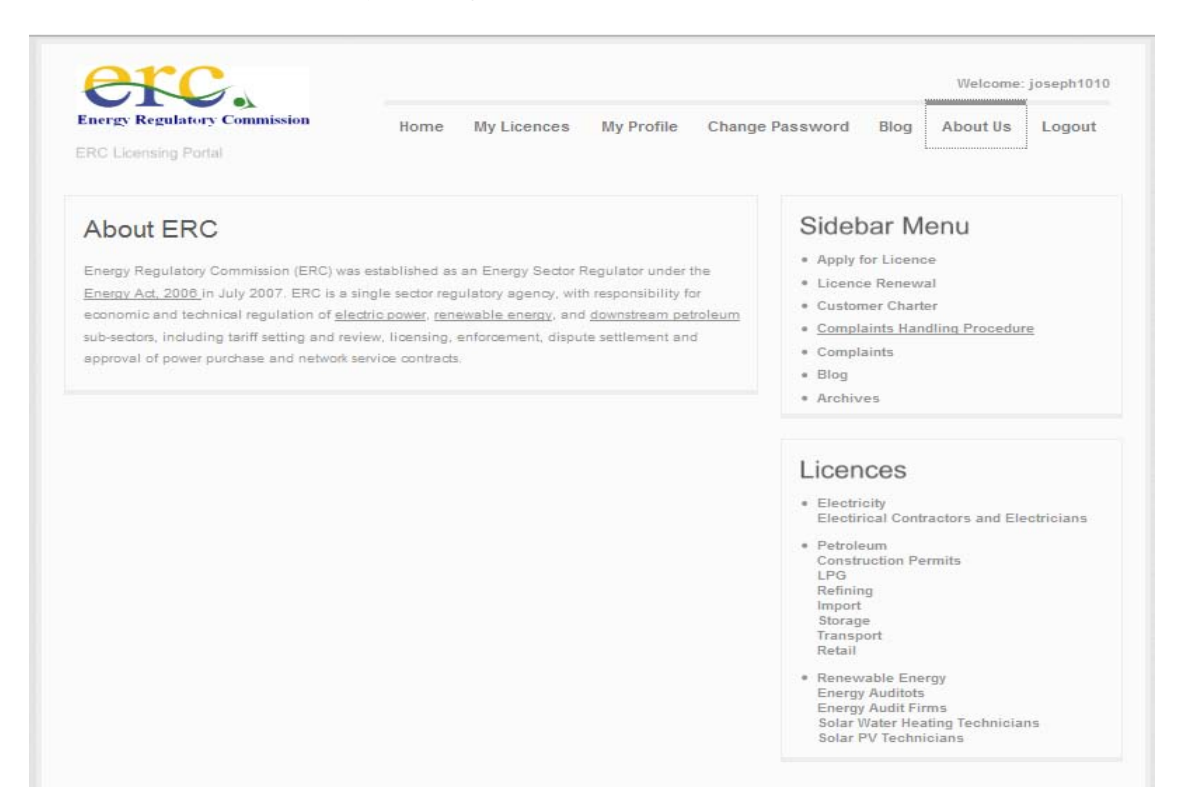

#### 5. Blog

To access the blog click on "Blog" on the top main menu

| Energy Regulatory Commission         | Home My Licences | My Profile Change Passw                      | ord Blog About Us Logout                                                                                                    |
|--------------------------------------|------------------|----------------------------------------------|----------------------------------------------------------------------------------------------------|
| ERC Blog<br>No entries at the moment |                  | Si<br>• /<br>• (<br>• (<br>• (<br>• (<br>• ( | debar Menu<br>pply for Licence<br>icence Renewal<br>ustomer Charter<br>omplaints Handling Procedure<br>omplaints<br>log<br>rchives                                                                                                    |
|                                      |                  | Li<br>• • •<br>• •                           | Cences<br>lectricity<br>lectricial Contractors and Electricians<br>etroleum<br>onstruction Permits<br>PG<br>efining<br>nport<br>torage<br>ansport<br>etail<br>enewable Energy<br>nergy Auditots<br>nergy Auditots<br>nergy Audit Firms<br>olar Water Heating Technicians |

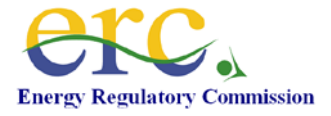

#### 6. Change Password

Change password option is available by clicking "Change Password" on the top main menu. To change your password enter the old password then enter and new password followed by a confirmation of the new password. When you are done click Change.The system will indicate to you that your password has been successfully changed.

| Energy Regulatory Commission                                            | Home My Licences     | My Profile | Change Paseword                                                                                                    | Blog About IIs Logout                                                                                                    |
|-------------------------------------------------------------------------|----------------------|------------|----------------------------------------------------------------------------------------------------|----------------------------------------------------------------------------------------------------|
| RC Licensing Portal                                                     | nome my Licences     | my Frome   | Change Password                                                                                                    | blog About us Logour                                                                                                    |
| Change Password<br>Old Passwo<br>New Passwo<br>Confirm Passwo<br>Change | rd:<br>rd:<br>Cancel |            | Sideb<br>• Apply f<br>• Licenc<br>• Custon<br>• Comple<br>• Blog<br>• Archiv                                                                      | oar Menu<br>or Licence<br>e Renewal<br>ner Charter<br>aints Handling Procedure<br>aints                                                                           |
|                                                                         |                      |            | Licen<br>• Electric<br>Electric<br>• Petrole<br>Constr<br>LPG<br>Refinin<br>Import<br>Storagy<br>Transp<br>Retail<br>• Renew<br>Energy<br>Solar V | CES<br>city<br>ical Contractors and Electricians<br>rum<br>uction Permits<br>g<br>e<br>ort<br>able Energy<br>Auditots<br>Audit Firms<br>Vater Heating Technicians |

#### 7. My Profile

My profile section is accessible by clicking on the "My Profile" link on the top main menu.

#### 7.1 Changing Personal details

If you wish to change your personal and company details click on the **Personal Details** Tab. Make the changes and click **Save**.

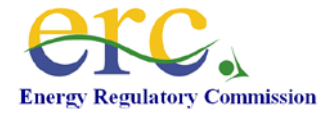

| ny Prome                                     |               |           |                |            |       |  |
|----------------------------------------------|---------------|-----------|----------------|------------|-------|--|
| Personal Details                             | Directors     | Premises  | Licenced Staff | Experience | Banks |  |
| Areas of Operation                           | Tools         | Documents | Referees       |            |       |  |
|                                              |               |           |                |            |       |  |
|                                              |               |           |                |            |       |  |
|                                              |               |           |                |            |       |  |
| <sup>2</sup> rofile Det                      | ails          |           |                |            |       |  |
|                                              | ails          |           |                |            |       |  |
| •rofile Det<br>* Last Name:<br>* First Name: | ails<br>Ngugi |           | Middle Nam     | es: Mwana  | i     |  |

| * Business Name        | sdfsdf               |                         |                   |
|------------------------|----------------------|-------------------------|-------------------|
| * Business Type:       | Public Limited Compa | ny                      |                   |
|                        | Contact Person       |                         |                   |
| * Last Name:           | dfsdf                |                         |                   |
| * First Name:          | sdfsd                | Middle Name:            | sdfsd             |
| * P.O. Box:            | sdfsdf               | * Postal Code:          | sdf               |
| * Town:                | sdfs                 | * Country:              | sdfds             |
| * Email:               | ngugi.joseph@gmail.c | om                      |                   |
| Telephone:             |                      | Fax:                    |                   |
| * Physical<br>Address: | sfsdf                |                         |                   |
| * PIN:                 | sdfsdf               | VAT No:                 |                   |
| Business Reg No:       | sdfsdf               | * Registration<br>Date: | 01/01/1970 Select |

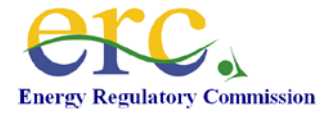

#### 7.2 Directors

To make changes to the Directors, Click on **Directors** tab. You can be able to make changes to the exiting Directors by clicking on **Edit**, make the changes and click save. You can also add a new Director by clicking **New**, enter the details and then click **Save** when you are done.

| My Profile         |           |           |                |              |       |        |
|--------------------|-----------|-----------|----------------|--------------|-------|--------|
| Personal Details   | Directors | Premises  | Licenced Staff | Experience   | Banks |        |
| Areas of Operatior | n Tools   | Documents | Referees       |              |       |        |
|                    |           |           |                |              |       |        |
| Directors/F        | Partners  | 6         |                |              |       |        |
| Name               | Nationali | ty ID/    | Passport No.   | No of Shares |       |        |
| James J. Mugo      | Kenyan    | 22        | 233333         | 23           | Edit  | Delete |
|                    |           |           |                |              |       |        |

#### 7.3 Premises

To make changes to the Premises details, Click on **Premises** tab. Make the changes and click**Save**.

| Personal Details                                                                             | Directors                                 | Premises           | Licenced Staff | Experience | Banks |  |
|----------------------------------------------------------------------------------------------|-------------------------------------------|--------------------|----------------|------------|-------|--|
| A                                                                                            | Teste                                     | Desurrente         | Defense        |            |       |  |
| Areas of Operation                                                                           | Tools                                     | Documents          | Referees       |            |       |  |
|                                                                                              |                                           |                    |                |            |       |  |
|                                                                                              |                                           |                    |                |            |       |  |
|                                                                                              |                                           |                    |                |            |       |  |
| Description                                                                                  | n of Pre                                  | emises             |                |            |       |  |
| Description * Town/District:                                                                 | n of Pre                                  | emises             | Bra            | inch: 🔲    |       |  |
| Description * Town/District: * Building Name:                                                | n of Pre<br>Nairobi<br>Mombasa            | emises             | Bra            | inch: 🔲    |       |  |
| Description<br>* Town/District:<br>* Building Name:<br>* Street/Market<br>/Road:             | Nairobi<br>Mombasa<br>Mombasa             | emises<br>Rd<br>Rd | Bra            | inch: 🔲    |       |  |
| Description<br>* Town/District:<br>* Building Name:<br>* Street/Market<br>/Road:<br>Plot No: | n of Pre<br>Nairobi<br>Mombasa<br>Mombasa | emises<br>Rd<br>Rd | Bra            | inch: 🗐    |       |  |

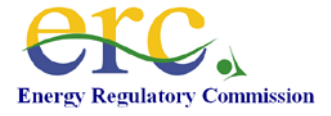

#### 7.4 Licenced Staff/Technicians

To make changes to the Licenced Staff, Click on Licenced Staff tab. You can be able to make changes to the exiting Licenced Staff by clicking on Edit, make the changes and click save. You can also add a Licenced Staff by clicking New, enter the details and then click Save when you are done.

| My Profile<br>Personal Details | Directors | Premises  | Licenced Staff | Experience | Banks |
|--------------------------------|-----------|-----------|----------------|------------|-------|
| Areas of Operation             | Tools     | Documents | Referees       |            |       |
| Name<br>New                    |           | Licenc    | ced No.        | Class      |       |

#### 7.5 Work Experience

To make changes to the Work Experience, Click on **Experience** tab. You can be able to make changes to the exiting Work Experience by clicking on **Edit**, make the changes and click save. You can also add a new Work Experience by clicking **New**, enter the details and then click **Save** when you are done.

| My Profile             |             |             |         |            |       |               |
|------------------------|-------------|-------------|---------|------------|-------|---------------|
| Personal Details Direc | tors Premis | es Licence  | d Staff | Experience | Banks |               |
| Areas of Operation To  | ols Docume  | nts Referee | s       |            |       |               |
|                        |             |             |         |            |       |               |
| Work Experier          | ice         |             |         |            |       |               |
| Institution            | From        | То          | Positi  | on         |       |               |
| SSP                    | Jun 2010    | Sep 2010    | Techn   | ician      | Edit  | <u>Delete</u> |
| New                    |             |             |         |            |       |               |

#### 7.6 Banks and Financial Institutions

To make changes to the Banks and Financial Institutions, Click on **Banks** tab. You can be able to make changes to the exiting Banks by clicking on **Edit**, make the changes and

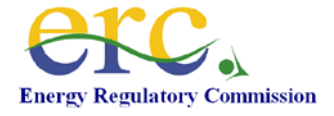

click save. You can also add a new Bank by clicking **New**, enter the details and then click **Save** when you are done.

| My Profile         Personal Details       Dire         Areas of Operation       Tree | ectors Premise<br>pols Documen               | es Licenced<br>ts Referees | l Staff | Experience | Banks |        |
|--------------------------------------------------------------------------------------|----------------------------------------------|----------------------------|---------|------------|-------|--------|
| Financial Inst<br>Bank<br>BBK<br>New                                                 | itutions/B<br>Branch<br>Mama Ngina<br>Branch | anks<br>Telephone          | Email   |            | Edit  | Delete |

#### 7.7 Areas of Operation

To make changes to the Areas of Operation, Click on **Areas of Operation** tab. You can be able to make changes to the exiting Areas of Operation by clicking on **Edit**, make the changes and click save. You can also add a new Area of Operation by clicking **New**, enter the details and then click **Save** when you are done.

| My Profile<br>Personal Details<br>Areas of Operation | Directors<br>Tools | Premises<br>Documents | Licenced Staff<br>Referees | Experience | Banks       |        |
|------------------------------------------------------|--------------------|-----------------------|----------------------------|------------|-------------|--------|
| Areas of O                                           | peratio            | n                     |                            |            |             |        |
| Area<br>Electrical Works<br>New                      | D                  | escription            |                            |            | <u>Edit</u> | Delete |

#### 7.8 Tools

To make changes to the Tools, Click on **Tools** tab. You can be able to make changes to the exiting Tools by clicking on **Edit**, make the changes and click save. You can also add a new Tool by clicking **New**, enter the details and then click **Save** when you are done.

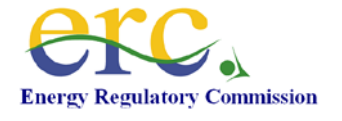

| My Profile                                    |                             |                                     |            |       |        |
|-----------------------------------------------|-----------------------------|-------------------------------------|------------|-------|--------|
| Personal Details Di                           | rectors Premises            | s Licenced Staff                    | Experience | Banks |        |
| Areas of Operation                            | Tools Documents             | s Referees                          |            |       |        |
|                                               |                             |                                     |            |       |        |
|                                               |                             |                                     |            |       |        |
| Tools,Measu                                   | ring and Te                 | esting Instru                       | uments     |       |        |
| Tools,Measu                                   | ring and Te                 | esting Instru<br>Serial No.         | uments     |       |        |
| Tools,Measu<br>Description<br>Mearuring Tools | ring and Te<br>Make<br>1222 | esting Instru<br>Serial No.<br>4555 | uments     | Edit  | Delete |

#### 7.9 Documents

To make changes to the documents click Documents Tab. You can remove an existing document by clicking remove and you can add a new document by clicking **Attach** and following the instructions.

| My Profile                                 |               |             |                |                  |       |                  |
|--------------------------------------------|---------------|-------------|----------------|------------------|-------|------------------|
| Personal Details                           | Directors     | Premises    | Licenced Staff | Experience       | Banks |                  |
| Areas of Operation                         | Tools         | Documents   | Referees       |                  |       |                  |
|                                            |               |             |                |                  |       |                  |
| Required E                                 | Docum         | ents        |                |                  |       |                  |
| Business Registrati                        | on Certficate | •           | Busine         | ess Registration | n.pdf | Remove           |
| Electrician Licence<br>Office Lease agreer | nent/ Prove   | ofownership |                |                  |       | Attach<br>Attach |
| PIN Certificate                            |               |             |                |                  |       | Attach           |
| VAT Certificate                            |               |             |                |                  |       | Attach           |
| Signed Copy of Refe                        | ree Declara   | tion        |                |                  |       | Attach           |

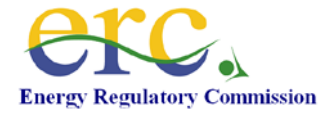

#### 7.10 Referees

To make changes to the Referees, Click on **Referees** tab. You can be able to make changes to the exiting Referees by clicking on **Edit**, make the changes and click save. You can also add a new Referee by clicking **New**, enter the details and then click **Save** when you are done.

| My Profile<br>Personal Details | Directors                  | Premises      | Licenced Staff | Experience | Banks       |               |
|--------------------------------|----------------------------|---------------|----------------|------------|-------------|---------------|
| Areas of Operatio              | n Tools                    | Documents     | Referees       |            |             |               |
| Referees                       |                            |               |                |            |             |               |
| Name<br>Mjomba Juma<br>New     | Occupation<br>Technical Co | L<br>nsultant | icence No.     | Mobile     | <u>Edit</u> | <u>Delete</u> |

#### 8. Home

To access the home page, click "Home" on the top main menu. The Profile home page will have more information about you.

| Energy Regulatory Commission | Home About Us Blog Contact Us                                                                                                    |
|------------------------------|----------------------------------------------------------------------------------------------------|
| Home<br>Licensing Home.      | Registered Users Login User Name: Password: Login Forgot My Password Register                                                                                        |
|                              | Licences  Electricity Electricial Contractors Electricians Power Business Licence Power Permit  Petroleum Construction Permits LPG Refining Import Storage Transport |

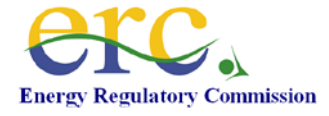

#### 9. Renewal of electricians

Click on the Renew linkbeside the licence that is to be renewed.

| ERC Licence Ap                                      | plicatior      | <b>1S</b><br>Application Date Application No. Status                        |
|-----------------------------------------------------|----------------|-----------------------------------------------------------------------------|
| ERC Licences<br>Licence Type<br>Electrician Class B |                | Date Issued Licence No. Status<br>04/07/2011 Licence Collected <u>Renew</u> |
| OTHER Licences                                      | S<br>Issued by | Licence<br>Number Issue Date                                                |

Read the Licence Renewal conditions and click on the button labeled Next.

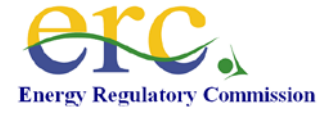

| Licence Renewal        |             |
|------------------------|-------------|
| Conditions for Renewal |             |
|                        |             |
|                        |             |
|                        |             |
|                        |             |
|                        |             |
|                        | Next Cancel |

## Key in the renewal fees

| Renewal Fees Payments                                                                           |                                              |                                    |                                |
|-------------------------------------------------------------------------------------------------|----------------------------------------------|------------------------------------|--------------------------------|
| Please pay Ksh. 750 at any KCB Branch by cash d<br>Account No. 046245502138 KCB Milimani Branch | eposit into the Rura<br>Nairobi and enter th | Electrification<br>e deposit refer | Authority (REA)<br>ence number |
| below. Please also bring the paying in slip to the E                                            | RC offices to facilita                       | ite preparation                    | of your licence                |
| below. Please also bring the paying in slip to the E<br>* Reference Number:                     | RC offices to facilita                       | ite preparation                    | of your licence                |

## 10. Click the **Submit** button to complete the application.

| Complete Application                                                                                                    |                                         |                       |                  |
|----------------------------------------------------------------------------------------------------|-----------------------------------------|-----------------------|------------------|
| Your Application is Complete. Click on Submit to con<br>I declare that the imformation provided in this applic<br>knowledge. | mplete the proces<br>cation is complete | s.<br>and accurate to | ) the best of my |
|                                                                                                    | Previous                                | Submit                | Cancel           |

11. Check for an email notification in your mail box.

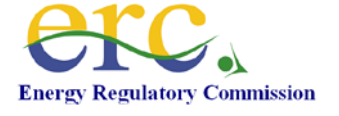

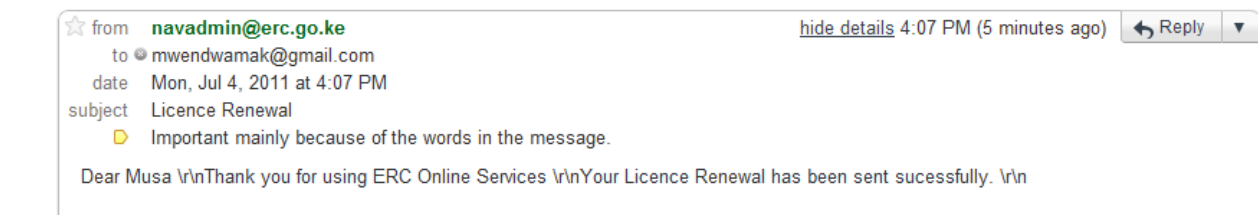

12. In the portal, the licence status is changed to Renewed.

| ERC Licences        |                 |                  |              |
|---------------------|-----------------|------------------|--------------|
| Licence Type        | Date Issued Lic | cence No. Status | <u>Renew</u> |
| Electrician Class B | 04/07/2011      | Renewed          |              |

#### 10. Licence Replacement

Click on the link titled "Replace Lost Licence" on the Sidebar menu.

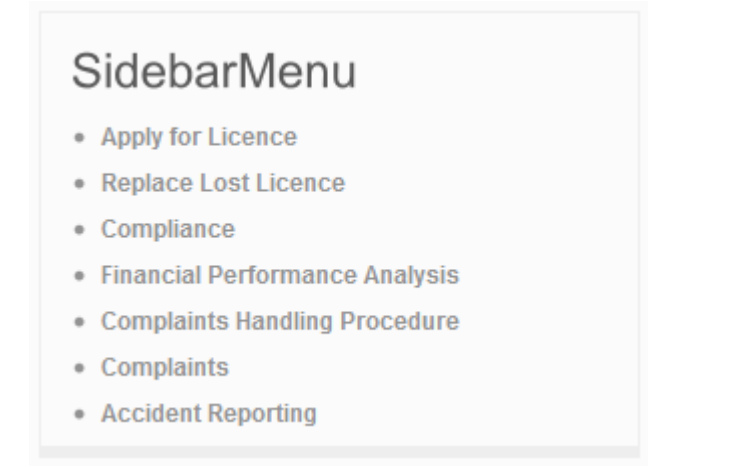

The following is displayed.

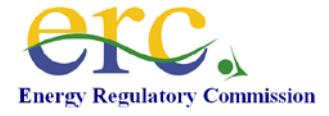

| Licence Re       | placement      |               |
|------------------|----------------|---------------|
| Select Licence:  | SELECT LICENCE | •             |
| Reason/Comments: |                |               |
|                  |                |               |
|                  |                |               |
|                  |                | th.           |
|                  |                | Submit Cancel |

Select the licence you want to replace. The system will give you options based on the licences that one is currently registered for. One is meant to also put in a reason/comment for replacing the licence.

| Energy Regulatory Commission<br>ERC Panal                                                                            | Home My Licences                                  | My Profile        | Change Password                                                                                                    | Blog About Us Logour                                                                                                    |
|----------------------------------------------------------------------------------------------------|---------------------------------------------------|-------------------|----------------------------------------------------------------------------------------------------|----------------------------------------------------------------------------------------------------|
| Licence Replacement<br>Select Licence: SELECT LICENCE<br>Reason/Comments: SELECT LICENCE<br>Petroleum Business Licer | ice (Except LPG) Exportation, in<br>Submit Cancel | nportation, Stora | Sideb:<br>• Approver<br>• Approver<br>• Petroless<br>• Petroless<br>• Petroless<br>• Comptain<br>• Comptain<br>• Comptain<br>• Comptain | arMenu<br>Licance<br>Lost Licence<br>m Stocks<br>m Taroughput<br>Marking<br>m Sales by Sector<br>Performance Analysis<br>the Handling Procedure<br>tts |
|                                                                                                    |                                                   |                   | Accident     Licence     Electricit                                                                                                    | Reporting<br>COS<br>Y<br>Contractors and Electricians                                                                                                  |

Once you fill in your details, click on the **Submit** button.

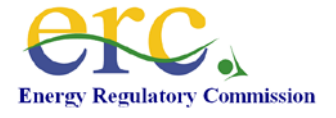

| Licence Re       | placement                                                 |
|------------------|-----------------------------------------------------------|
| Select Licence:  | Petroleum Business Licence (Except LPG) Exportation, In 👻 |
| Reason/Comments: | Stolen licence.                                           |
|                  | Submit Cancel                                             |

## 11. Complaints Handling Procedure

Click on the link titled Complaints Handling Procedure on the Sidebar menu.

| SidebarMenu                                                                                                    |
|----------------------------------------------------------------------------------------------------|
| <ul> <li>Apply for Licence</li> <li>Replace Lost Licence</li> <li>Compliance</li> <li>Financial Performance Analysis</li> <li>Complaints Handling Procedure</li> <li>Complaints</li> </ul> |
| Accident Reporting                                                                                                    |

The following screen is displayed.

| Complaints | Handling Pro | ocedure         |      |  |
|------------|--------------|-----------------|------|--|
| Title      | Version      | Year of Release | Date |  |

Click on the button titled New. Fill out the details.

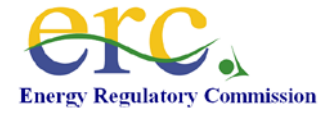

| elect |
|-------|
|       |
|       |
|       |
|       |
| e_    |
|       |
|       |
|       |

Fill out the details and click on the "**Save**" button. The procedure is listed under complaints handling procedure. If there is another, click on the "**New**" button and follow the steps as listed above.

| Complaints F               | Complaints Handling Procedure |                 |                                |  |  |  |
|----------------------------|-------------------------------|-----------------|--------------------------------|--|--|--|
| Title<br>Client complaints | Version<br>1                  | Year of Release | Date<br>02/08/2011 Edit Delete |  |  |  |
| New                        |                               | 2010            | CLOSECTT Lan Doloto            |  |  |  |

#### 12. Complaints

Click on the link titled "Complaints" on the Sidebar menu.

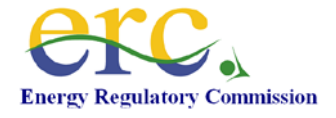

# SidebarMenu

- Apply for Licence
- Replace Lost Licence
- Compliance
- Financial Performance Analysis
- Complaints Handling Procedure
- Complaints
- Accident Reporting

#### Click on the New button to file a complaint.

| Complaints |                |      |  |
|------------|----------------|------|--|
| Respondent | Complaint Type | Date |  |
| New        |                |      |  |

Fill out the details and click on the "Save" button.

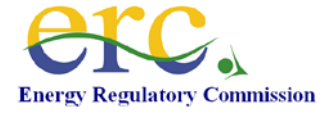

| Complainant:       | KASIVA FL | JEL    |                 |                      |
|--------------------|-----------|--------|-----------------|----------------------|
| Respondent:        | [         |        |                 |                      |
| Contact Person:    |           |        |                 |                      |
| P.O. Box:          |           |        | Postal Code:    |                      |
| Town:              | [         |        | Country:        |                      |
| Telephone:         |           |        | Mobile:         |                      |
| Fax:               | [         |        |                 |                      |
| Email:             | [         |        |                 |                      |
| Physical Location: | [         |        |                 |                      |
| Account Number:    | [         |        | Region:         |                      |
| )ate of Complaint: | [         | Select | Complaint Type: | SELECT BUSINESS TY - |
| Complaint Details: |           |        |                 |                      |
|                    |           |        |                 |                      |
|                    |           |        |                 | a a                  |

The complaint is listed under Complaints.

| Complaints                |                                  |                    |                    |
|---------------------------|----------------------------------|--------------------|--------------------|
| Respondent<br>KPLC<br>New | Complaint Type<br>Disconnections | Date<br>01/08/2011 | <u>Edit</u> Delete |

# 13. Accident Reporting

Click on the link titled "Accident Reporting" on the Sidebar menu.

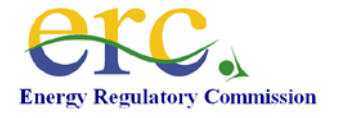

# SidebarMenu

- Apply for Licence
- Replace Lost Licence
- Compliance
- Financial Performance Analysis
- Complaints Handling Procedure
- Complaints
- Accident Reporting

#### Click on the button labeled New.

| Accident Repo            | orting   |      |  |
|--------------------------|----------|------|--|
| Accident Category<br>New | Location | Date |  |

Fill out the necessary details on the form. Click on the button labeled "Save."

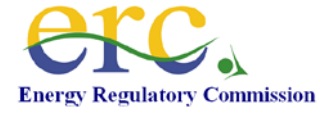

| * Accident<br>Location:  |                                         |               |                            |         |        |
|--------------------------|-----------------------------------------|---------------|----------------------------|---------|--------|
| Accident Date:           | <u>1</u>                                | <u>Select</u> | Accident<br>Reporting Date |         | Select |
| ccident Category:        | SELECT ACC                              |               | Police Reference:          |         |        |
| Accident<br>Description: |                                         |               |                            |         |        |
|                          |                                         |               |                            |         | ,.if   |
| Action Taken:            |                                         |               |                            |         |        |
|                          |                                         |               |                            |         |        |
|                          |                                         |               |                            |         |        |
|                          | Documents                               |               |                            |         |        |
|                          | Documents<br>Document<br>Name:          |               |                            | ]       |        |
|                          | Documents<br>Document<br>Name:<br>File: |               |                            | Browse_ |        |

#### 14. Compliance

Compliance is filled out by both electricians and electrical contractors. Click on the link labeled "Compliance" from the Sidebar menu.

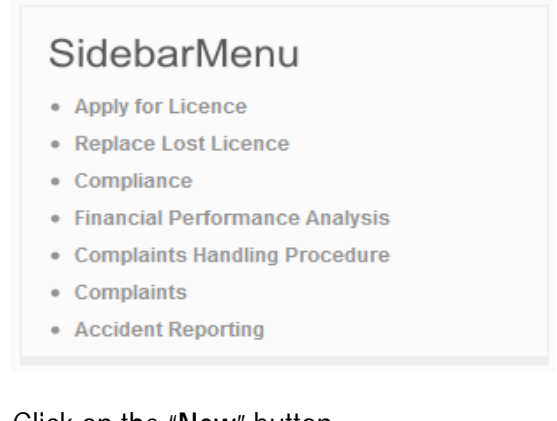

#### Click on the "New" button.

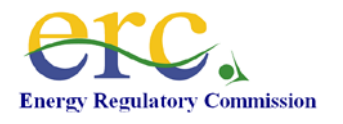

| Compliance            |            |            |             |
|-----------------------|------------|------------|-------------|
| Client                | Start Date | End Date   | Electrician |
| STIMA POWER           | 04/04/2011 | 05/04/2011 | Edit Delete |
| Gorretti Akinyi Omala | 22/10/2010 | 31/12/2010 | Edit Delete |
| New                   |            |            |             |

Fill out the compliance form as indicated. Once you are done with filling out the details, click on the "Save" button.

| * Client Name:            |      |     |       |      | _                |      |         |        |                |
|---------------------------|------|-----|-------|------|------------------|------|---------|--------|----------------|
| P.O. Box:                 |      |     |       |      | Postal Code      |      |         |        |                |
| Town:                     |      |     |       |      | Country:         | KENY | A       |        | •              |
| Mobile:                   |      |     |       |      | Email:           |      |         |        |                |
| Physical Address:         |      |     |       |      |                  |      |         |        |                |
| Land Office Ref:          |      |     |       |      | Nature of Work:  | SELE | CT NATI | JRE OF | W -            |
| Service Reference<br>No.: |      |     |       |      | Electrician:     | SELE |         | TRICIA | N <del>-</del> |
| Start Date:               | 01 🔻 | Jan | ▼ 195 | 54 ▼ | Completion Date: | 31 👻 | Dec 🔻   | 1954   | •              |
| Comments:                 |      |     |       |      |                  |      |         |        | a              |

The compliance is listed as part of the compliance reports.

| Compliance                   |            |            |                    |
|------------------------------|------------|------------|--------------------|
| Client                       | Start Date | End Date   | Electrician        |
| STIMA POWER                  | 04/04/2011 | 05/04/2011 | Edit Delete        |
| Gorretti Akinyi Omala<br>New | 22/10/2010 | 31/12/2010 | <u>Edit</u> Delete |

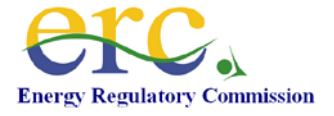

#### 15. Power Business Licence/Electric Power Permit Sidebar Menu

The Sidebar menu is as illustrated below.

| SidebarMenu                      |
|----------------------------------|
| Apply for Licence                |
| Replace Lost Licence             |
| Customer Charter                 |
| Certified Meters                 |
| Available Capacity               |
| Power Demand Forecast            |
| Customers Connections Report     |
| Complaints Report                |
| Power Purchase Agreements        |
| Retail Tariffs Review            |
| Asset Register                   |
| Power Sales                      |
| Sector Power Consumption         |
| Region Power Consumption         |
| Large Power Consumers            |
| Domestic Power Consumers         |
| Small Commercial Power Consumers |
| Street Ligting Power Consumers   |
| Commercial Power Consumers       |
| Renewable Energy                 |
| Compliance                       |
| Financial Performance Analysis   |
| Complaints Handling Procedure    |
| Complaints                       |
| Accident Reporting               |

#### 15.1 Customer Charter

| Customer Char | ter     |                 |      |
|---------------|---------|-----------------|------|
| Title         | Version | Year of Release | Date |

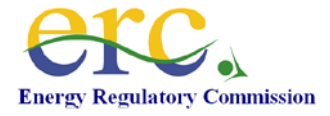

| Customer           | Charter                             |                       |               |
|--------------------|-------------------------------------|-----------------------|---------------|
| * Title:           |                                     | Version:              |               |
| * Year of Release: |                                     | Date:                 | <u>Select</u> |
|                    | Documents Document Name: File: Choo | ose File No file chos | en            |
|                    | Save Cancel                         |                       |               |

#### 15.2 Certified Meters

Click on **Certified Meters**. Click on **New**.

| Certified Meters | ;            |                |          |
|------------------|--------------|----------------|----------|
| Brand Name       | Model Number | Meter Category | Supplier |
| New              |              |                |          |

Fill out the details and click Save.

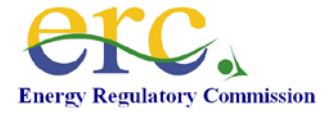

| Add/Edit C            | ertified Meters                                  |                         |                    |
|-----------------------|--------------------------------------------------|-------------------------|--------------------|
| * Brand Name:         |                                                  | Meter Type/Model<br>No: |                    |
| Meter Group:          | SELECT METER GROU                                | Meter Category:         | SELECT METER CATE( |
| Supplier:             | SELECT METER SUPPI                               | Manufacturer:           | SELECT METER MANU  |
| Manufacuture<br>Date: | Select                                           | Country of Origin:      | KENYA 💌            |
|                       | Document<br>Name:<br>File: Choose File<br>Upload | No file chosen          |                    |
|                       | Save Cancel                                      |                         |                    |

## 15.3 Available Capacity

Click on **Available Capacity**. The available power stations are listed. Fill out the available capacity and click **Save**.

| Power Generation Stations Available Capacity |            |                       |                       |  |  |
|----------------------------------------------|------------|-----------------------|-----------------------|--|--|
| Date: 08/08/2011 Select Filter               |            |                       |                       |  |  |
| Station                                      | Technology | Installed<br>Capacity | Available<br>Capacity |  |  |
| SUN POWER                                    | Hydro      | 15000                 | 0                     |  |  |
| SUN POWER                                    | Geothermal | 15                    | 0                     |  |  |
| SUN POWER                                    | Wind       | 2000                  | 0                     |  |  |
|                                              |            | Save                  | Cancel                |  |  |

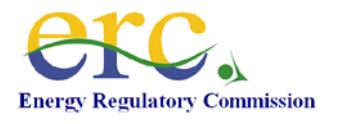

#### 15.4 Power Demand Forecast

| Power Supply and Demand Report |        |             |               |           |              |          |               |          |
|--------------------------------|--------|-------------|---------------|-----------|--------------|----------|---------------|----------|
| Month: Augus                   | t      | <b>-</b> 20 | 11            | -         | Fi           | lter     |               |          |
| Date                           | Availa | ble         | Forec<br>Dema | ast<br>nd | Pea<br>Maxim | k<br>ium | Reser<br>Marg | ve<br>in |
| 01/08/2011                     | 0      | MW          | 0             | MW        | 0            | MVV      | 0             | MW       |
| 02/08/2011                     | 0      | MW          | 0             | MW        | 0            | MW       | 0             | MW       |
| 03/08/2011                     | 0      | MW          | 0             | MW        | 0            | MW       | 0             | MW       |
| 04/08/2011                     | 0      | MW          | 0             | MW        | 0            | MW       | 0             | MW       |
| 05/08/2011                     | 0      | MW          | 0             | MW        | 0            | MW       | 0             | MW       |
| 06/08/2011                     | 0      | MW          | 0             | MW        | 0            | MW       | 0             | MW       |
| 07/08/2011                     | 0      | MW          | 0             | MW        | 0            | MW       | 0             | MW       |
| 08/08/2011                     | 0      | MW          | 0             | MW        | 0            | MW       | 0             | MW       |
| 09/08/2011                     | 0      | MW          | 0             | MW        | 0            | MW       | 0             | MW       |
| 10/08/2011                     | 0      | MW          | 0             | MW        | 0            | MW       | 0             | MW       |
| 11/08/2011                     | 0      | MW          | 0             | MW        | 0            | MW       | 0             | MW       |
| 12/08/2011                     | 0      | MW          | 0             | MW        | 0            | MW       | 0             | MW       |
| 13/08/2011                     | 0      | MW          | 0             | MW        | 0            | MW       | 0             | MW       |
| 14/08/2011                     | 0      | MW          | 0             | MW        | 0            | MW       | 0             | MW       |
| 15/08/2011                     | 0      | MW          | 0             | MW        | 0            | MW       | 0             | MW       |
| 16/08/2011                     | 0      | MW          | 0             | MW        | 0            | MW       | 0             | MW       |
| 17/08/2011                     | 0      | MW          | 0             | MW        | 0            | MW       | 0             | MW       |
| 18/08/2011                     | 0      | MW          | 0             | MW        | 0            | MW       | 0             | MW       |

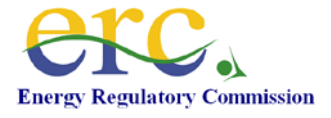

## 15.5 Customer Connections Report

| Year: 201 | 1      | - Filter     |                |      |           |           |
|-----------|--------|--------------|----------------|------|-----------|-----------|
|           |        | Num          | ber of Custome | rs   | Connected | Customers |
| Month     | Year   | Applications | Quoted         | Paid | Metered   | Total TD  |
| January   | 2011   | 0            | 0              | 0    | 0         | 0         |
| February  | 2011   | 0            | 0              | 0    | 0         | 0         |
| March     | 2011   | 0            | 0              | 0    | 0         | 0         |
| April     | 2011   | 0            | 0              | 0    | 0         | 0         |
| Мау       | 2011   | 0            | 0              | 0    | 0         | 0         |
| June      | 2011   | 0            | 0              | 0    | 0         | 0         |
| July      | 2011   | 0            | 0              | 0    | 0         | 0         |
| August    | 2011   | 0            | 0              | 0    | 0         | 0         |
| Septembe  | r 2011 | 0            | 0              | 0    | 0         | 0         |
| October   | 2011   | 0            | 0              | 0    | 0         | 0         |
| November  | 2011   | 0            | 0              | 0    | 0         | 0         |
| )ecember  | 2011   | 0            | 0              | 0    | 0         | 0         |

## 15.6 Complaints Report

Click on Complaints

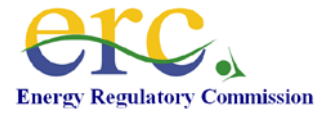

| Comp      | laints | Report   |            |         |              |              |
|-----------|--------|----------|------------|---------|--------------|--------------|
| Year: 201 | 1 •    | Filter   | [          |         |              |              |
|           |        |          | Complaints |         | Average Reso | olution Time |
| Month     | Year   | Received | Resolved   | Pending | Target       | Actual       |
| January   | 2011   | 0        | 0          | 0       | 0            | 0            |
| February  | 2011   | 0        | 0          | 0       | 0            | 0            |
| March     | 2011   | 0        | 0          | 0       | 0            | 0            |
| April     | 2011   | 0        | 0          | 0       | 0            | 0            |
| May       | 2011   | 0        | 0          | 0       | 0            | 0            |
| June      | 2011   | 0        | 0          | 0       | 0            | 0            |
| July      | 2011   | 0        | 0          | 0       | 0            | 0            |
| August    | 2011   | 0        | 0          | 0       | 0            | 0            |
| Septembe  | r 2011 | 0        | 0          | 0       | 0            | 0            |
| October   | 2011   | 0        | 0          | 0       | 0            | 0            |
| November  | 2011   | 0        | 0          | 0       | 0            | 0            |
| December  | 2011   | 0        | 0          | 0       | 0            | 0            |
|           |        |          |            |         | Save         | Cancel       |

# 15.7 Power Purchase Agreement

|                                            | nase Agreement                                   |                          |                          |                            |                     |                                |
|--------------------------------------------|--------------------------------------------------|--------------------------|--------------------------|----------------------------|---------------------|--------------------------------|
| Producer                                   | Distibutor                                       | Submission<br>Date       | Target<br>Start Date     |                            |                     |                                |
| Addax Kenya Limited<br>Engen Kenya Limited | Ainushamsi Energy Limited<br>Engen Kenya Limited | 07/06/2011<br>13/06/2011 | 01/01/2009<br>09/04/2010 | <u>View</u><br><u>View</u> | <u>Edit</u><br>Edit | <u>Delete</u><br><u>Delete</u> |

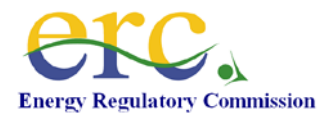

| Power Purchase Agreement |                   |  |  |  |  |
|--------------------------|-------------------|--|--|--|--|
| Producer:                | SELECT PRODUCER   |  |  |  |  |
| Target Start Date:       | 01 - Jan - 1954 - |  |  |  |  |
| PPA Attachment           | Browse            |  |  |  |  |
|                          |                   |  |  |  |  |
|                          | Save Cancel       |  |  |  |  |

#### 15.8 Retail Tariffs Review

| Retail Tariffs Review |                 |                      |
|-----------------------|-----------------|----------------------|
| New Retail Tariff     |                 |                      |
| Description           | Submission Date | Target Start<br>Date |
|                       |                 |                      |

| Retail Tarif       | fs Review         |
|--------------------|-------------------|
| Descrption:        |                   |
| Target Start Date: | 01 • Jan • 1954 • |
| Attachment         | Browse_           |
|                    |                   |
|                    | Save Cancel       |

## 15.9 Asset Register

| Asset Register                      |             |              |           |  |
|-------------------------------------|-------------|--------------|-----------|--|
| <u>New Asset Type</u><br>Asset Type | Gross Value | Depreciation | Net Value |  |

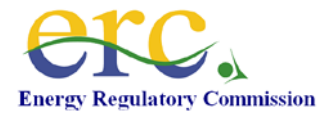

| Asset Reg    | ister               |               |        |
|--------------|---------------------|---------------|--------|
| Asset Type:  | SELECT ASSET TYPE 👻 | Year:         | 2011 - |
| Gross Value: |                     | Depreciation: |        |
| Net Value:   |                     |               |        |
|              | Save Cancel         |               |        |

## 15.10Power Sales

| Power Sales Report              |       |      |            |
|---------------------------------|-------|------|------------|
| <u>New sales Report</u><br>Date | Month | Year | Units Sold |

| Month:      | January | ✓ 2010 | -              |  |
|-------------|---------|--------|----------------|--|
| Units Sold: |         |        | Unit Price:    |  |
| st Charge:  |         |        | Inflation:     |  |
| Forex:      |         |        | Power Balance: |  |

## 15.11 Sector Power Consumption

| Sector Power Consumptio        | n     |             |        |
|--------------------------------|-------|-------------|--------|
| New Consumption Report<br>Date | Month | Year Consum | nption |

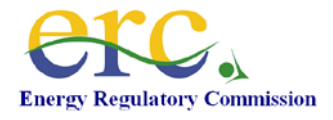

| Sector Por | wer Consumption                            |             |  |
|------------|--------------------------------------------|-------------|--|
| Month:     | January - 2010 -                           | ·           |  |
|            | Sector                                     | Consumption |  |
|            | Agriculture                                | 10000       |  |
|            | Retail Pump ooutlets and Road<br>Transport | 300         |  |
|            | Rail Transport                             | 40000       |  |
|            | Tourism                                    | 80000       |  |
|            | Marine (Excluding Naval Forces)            | 10000       |  |
|            | Aviation (Excluding Government)            | 5000        |  |
|            | Power Generation                           | 1000000     |  |
|            | Industrial Commercial and others           | 100000      |  |
|            | Government                                 | 200000      |  |
|            |                                            |             |  |
|            | Save Cancel                                |             |  |

## 15.12 Regional Power Consumption

| Region Power Consump           | tion  |                  |  |
|--------------------------------|-------|------------------|--|
| New Consumption Report<br>Date | Month | Year Consumption |  |

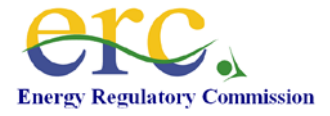

| Region Power Consumption | 1           |
|--------------------------|-------------|
| Month: January - 2010    | •           |
|                          |             |
| Region                   | Consumption |
| Nairobi                  | 10000000    |
| Coast                    | 5000000     |
| Nyanza                   | 2000000     |
| Central                  | 1000000     |
|                          |             |
| Save Cancel              |             |

## 15.13Large Power Consumers

| 100 Large Power Consum                | ners  |                  |
|---------------------------------------|-------|------------------|
| <u>New Consumption Report</u><br>Date | Month | Year Consumption |

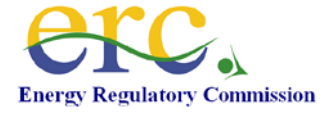

| Large Pow | ver Consumers    |             |
|-----------|------------------|-------------|
| Month:    | January - 2010 - |             |
|           | Customer         | Consumption |
|           |                  |             |
|           |                  |             |
|           |                  |             |
|           |                  |             |
|           |                  |             |
|           |                  |             |
|           |                  |             |
|           |                  |             |
|           |                  |             |
|           |                  |             |
|           |                  |             |
|           |                  |             |
|           |                  |             |
|           |                  |             |

### 15.14Domestic Power Consumers

| Domestic Power Consur                 | nption |                  |
|---------------------------------------|--------|------------------|
| <u>New Consumption Report</u><br>Date | Month  | Year Consumption |

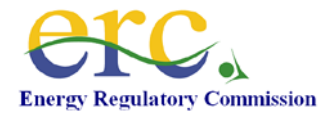

| Month: January - 2010   | ion<br>•    |
|-------------------------|-------------|
| Domestic Classification | Consumption |
| Zero                    | 0           |
| 1 to 50 units           | 25          |
| 51 to 100 units         | 75          |
| 100 to 200 units        | 150         |
| 201 to 500 units        | 350         |
| 501 to 1500 units       | 900         |
| Above 1501 units        | 3000        |
| Save Cancel             |             |

#### 15.15 Small Commercial Power Consumption

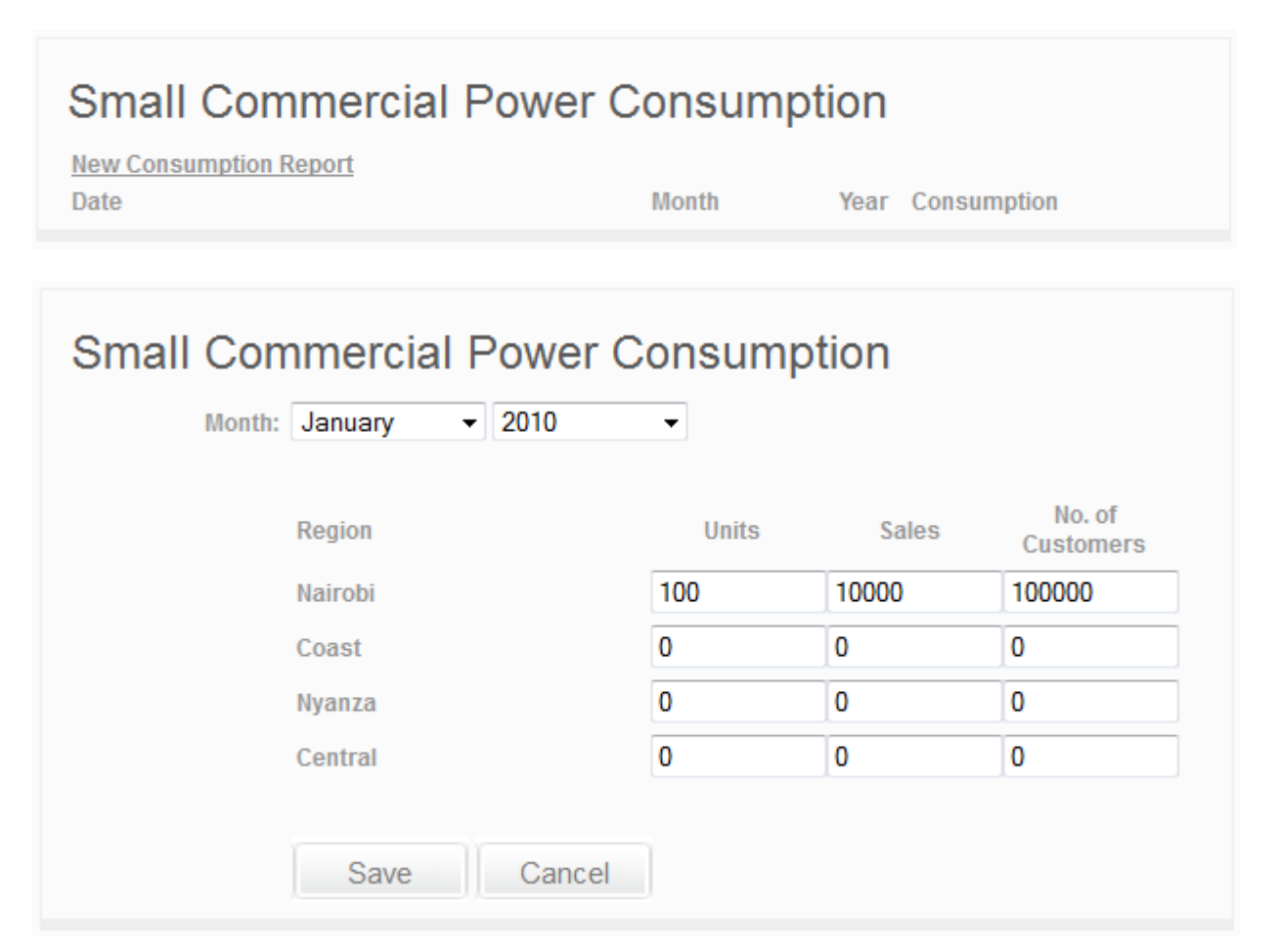

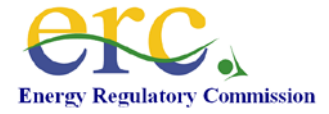

## 15.16 Street Lighting Power Consumption

| Street Lighting Power Cor<br>New Consumption Report<br>Date | Month    | n<br>Year Cons | umption    |
|-------------------------------------------------------------|----------|----------------|------------|
| Street Lighting Power Cor<br>Month: January - 2010          | sumption | n              |            |
| Town                                                        | Units    | Poles          | Breakdowns |
| Nairobi                                                     | 100000   | 20000          | 150        |
| Nakuru                                                      | 0        | 0              | 0          |
| Mombasa                                                     | 0        | 0              | 0          |
| Save Cancel                                                 |          |                |            |

## 15.17 Commercial Power Consumption

| Commercial Power Co                   | nsumption |      |             |  |
|---------------------------------------|-----------|------|-------------|--|
| <u>New Consumption Report</u><br>Date | Month     | Year | Consumption |  |

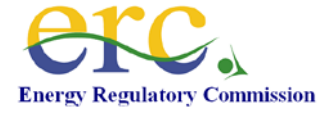

| Month: | January - 2010 | <b>*</b> |         |            |           |
|--------|----------------|----------|---------|------------|-----------|
|        | Category       | Units    | Revenue | Breakdowns | Customers |
|        | CI1            |          |         |            |           |
|        | C12            |          | 1       |            |           |
|        | C13            |          |         |            |           |
|        | C14            |          | 1       |            |           |
|        | CI5            |          |         |            | ]         |

# 15.18Renewable Energy Report

| Renewable Energy Repo | ort   |                  |
|-----------------------|-------|------------------|
| New Report            |       |                  |
| Date                  | Month | Year Consumption |

| Month: January 2010 - | sumption |         |
|-----------------------|----------|---------|
| Category              | Units    | Revenue |
| Charcoal              |          |         |
| Biomass               |          |         |
| Solar PV              |          |         |
| Solar Water Heaters   |          |         |
| Save Cancel           |          |         |

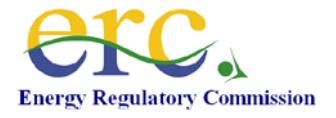